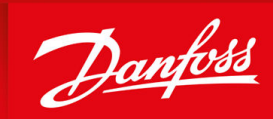

ENGINEERING TOMORROW

Bedienungsanleitung

# **iC7-Serie PROFINET** PROFINET RT

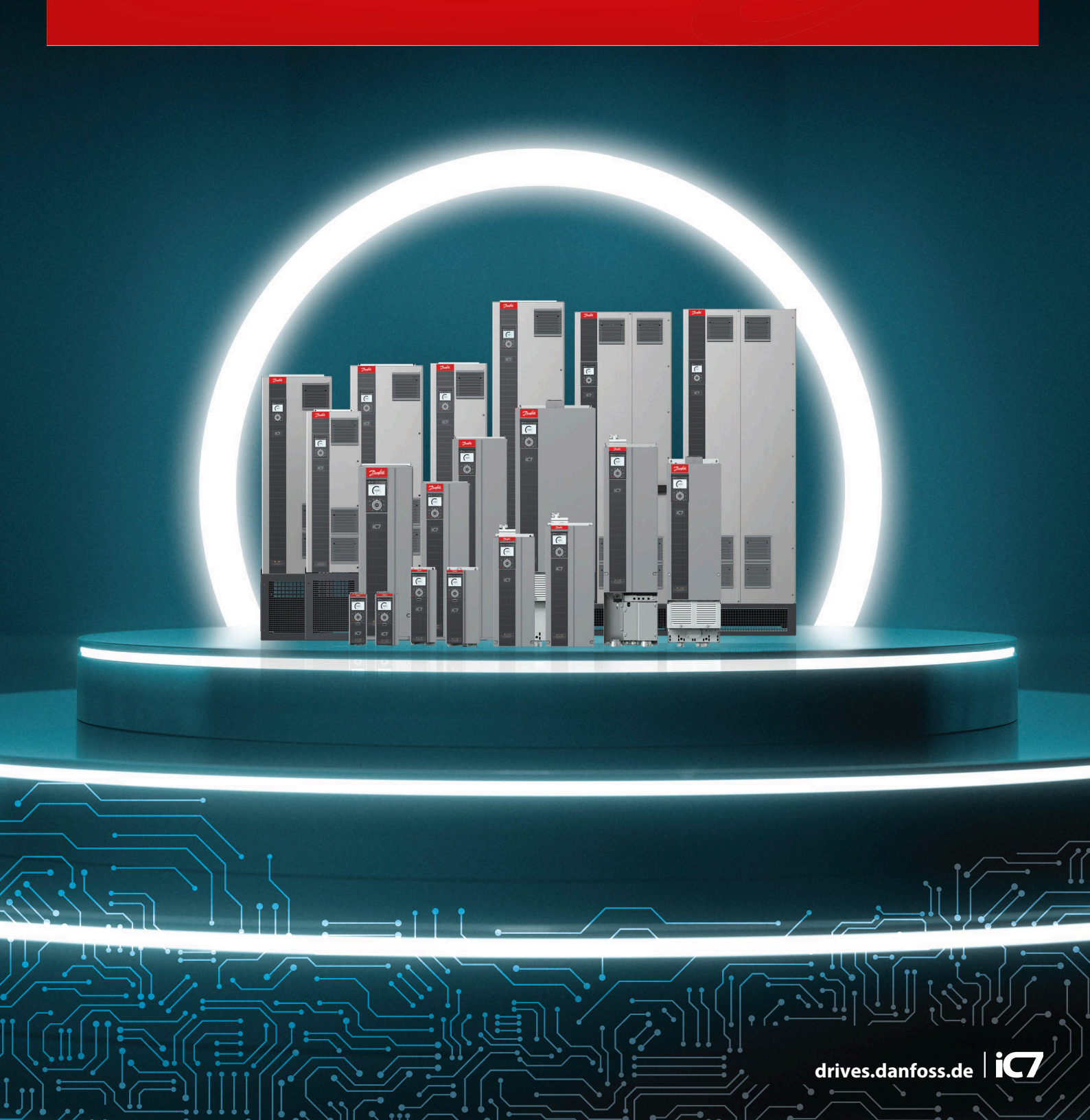

<u>Danfoss</u>

Inhalt

# Inhalt

| 1 | Ein                    | וleitung und Sicherheit 5                                             |    |  |  |
|---|------------------------|-----------------------------------------------------------------------|----|--|--|
|   | 1.1                    | Zweck der Bedienungsanleitung                                         | 5  |  |  |
|   | 1.2                    | Zusätzliche Materialien                                               | 5  |  |  |
|   | 1.3                    | Sicherheitssymbole                                                    | 5  |  |  |
|   | 1.4                    | Qualifiziertes Personal                                               | 5  |  |  |
|   | 1.5                    | Sicherheitsmaßnahmen                                                  | 6  |  |  |
|   | 1.6                    | Abkürzungen                                                           | 7  |  |  |
|   | 1.7                    | Versionshistorie                                                      | 8  |  |  |
| 2 | Pro                    | oduktübersicht                                                        | 9  |  |  |
|   | 2.1                    | 2.1 PROFINET-Funktionen und technische Daten                          |    |  |  |
|   | 2.2                    | Kommunikationsprofile und -objekte                                    | 9  |  |  |
|   | 2.3                    | iC-Drehzahlprofil                                                     | 10 |  |  |
|   |                        | 2.3.1 Steuerwort (CTW) im iC-Drehzahlprofil                           | 10 |  |  |
|   |                        | 2.3.2 Zustandswort (STW) im iC-Drehzahlprofil                         | 11 |  |  |
|   | 2.4                    | PROFIdrive – Standardtelegramm 1                                      | 12 |  |  |
|   |                        | 2.4.1 Steuerwort/Kontrollwort (CTW) in PROFIdrive-Standardtelegramm 1 | 12 |  |  |
|   |                        | 2.4.2 Zustandswort (STW) in PROFIdrive-Standardtelegramm 1            | 13 |  |  |
|   |                        | 2.4.3 PROFIdrive Zustand Maschine                                     | 14 |  |  |
|   | 2.5                    | Submodule                                                             | 15 |  |  |
|   |                        | 2.5.1 Funktionale Erweiterungssteckplätze                             | 16 |  |  |
|   | 2.6 Netzwerktopologien |                                                                       | 16 |  |  |
|   |                        | 2.6.1 Reihentopologie                                                 | 17 |  |  |
|   |                        | 2.6.2 Sterntopologie                                                  | 18 |  |  |
|   |                        | 2.6.3 Ring-Netzwerktopologie                                          | 18 |  |  |
| 3 | Fel                    | dbus-Kabelanschlüsse                                                  | 20 |  |  |
|   | 3.1                    | Voraussetzungen für die Installation                                  | 20 |  |  |
|   |                        | 3.1.1 Kommunikationsschnittstelle X1/X2 in den Baugrößen FA02–FA12    | 20 |  |  |
|   |                        | 3.1.2 Kommunikationsschnittstelle X1/X2 in Baugrößen FK06–FK12        | 20 |  |  |
|   | 3.2                    | EMV-gerechte Installation                                             | 21 |  |  |
|   |                        | 3.2.1 Erdung                                                          | 22 |  |  |
|   |                        | 3.2.2 Kabelverlegung                                                  | 22 |  |  |
| 4 | PRO                    | OFINET-Konfiguration                                                  | 23 |  |  |
|   | 4.1                    | Konfiguration der Ethernet-Schnittstelle                              | 23 |  |  |
|   | 4.2                    | Konfiguration des Namens der Station für PROFINET                     |    |  |  |
|   | 4.3                    | GSDML (Gerätebeschreibungsdatei)                                      |    |  |  |
|   |                        |                                                                       |    |  |  |

### iC7-Serie PROFINET

#### Bedienungsanleitung

Inhalt

|   | 4.4        | Sollwertverarbeitung                                                   | 24 |
|---|------------|------------------------------------------------------------------------|----|
|   | 4.5        | Allgemeine Konnektivitätseinstellungen                                 | 25 |
| 5 | Par        | rameterzugriff                                                         | 27 |
|   | 5.1        | Übersicht über den Parameterzugriff                                    | 27 |
|   | 5.2        | PROFIdrive-Parameternummern                                            | 27 |
| 6 | Feł        | nlersuche und -behebung                                                | 28 |
|   | 6.1        | Diagnostik                                                             | 28 |
|   | 6.2        | PROFINET-Bericht                                                       | 28 |
|   | 6.3        | Konfiguration der Port-Mirroring-Einstellungen                         | 29 |
|   | 6.4        | Identifizierung eines Frequenzumrichters                               | 29 |
|   | 6.5        | Feldbus-LED-Statusanzeigen                                             | 29 |
|   | 6.4<br>6.5 | Identifizierung eines Frequenzumrichters<br>Feldbus-LED-Statusanzeigen |    |

Dantoss

# 1 Einleitung und Sicherheit

#### 1.1 Zweck der Bedienungsanleitung

Diese Bedienungsanleitung enthält Informationen zur Konfiguration des Systems, zur Regelung des Frequenzumrichters, zum Parameterzugriff, zur Programmierung, zur Fehlersuche und -behebung sowie einige typische Anwendungsbeispiele.

Die Bedienungsanleitung ist zur Verwendung durch qualifiziertes Personal vorgesehen, das mit iC7-Frequenzumrichtern, der PROFI-NET-Technologie und mit dem PC oder der SPS vertraut ist, der/die als Master im System eingesetzt wird.

Lesen Sie die Anweisungen, bevor Sie mit der PROFINET-Programmierung beginnen, und befolgen Sie die Anweisungen in dieser Anleitung.

### 1.2 Zusätzliche Materialien

Es stehen zusätzliche Ressourcen zur Verfügung, um ein Verständnis der Funktionen zu erleichtern und die iC7 Produkte sicher zu installieren und zu bedienen:

- Das Sicherheitshandbuch enthält wichtige Sicherheitsinformationen zur Installation von iC7 Frequenzumrichtern.
- Die Installationsanleitungen decken die mechanische und elektrische Installation von Frequenzumrichtern, Funktionserweiterungsoptionen oder anderen zusätzlichen Bauteilen ab.
- Das Applikationshandbuch enthält Anweisungen zur Einrichtung des Frequenzumrichters für eine bestimmte Endverwendung.
- Wissenswertes über Wechselstrom-Frequenzumrichter, abrufbar unter <u>www.danfoss.com</u>.
- Weitere ergänzende Publikationen, Zeichnungen und Leitfäden finden Sie unter www.danfoss.com.

Die neuesten Versionen der Danfoss-Produktdokumentation können unter <u>http://drives.danfoss.com/downloads/portal/</u> heruntergeladen werden.

### 1.3 Sicherheitssymbole

Folgende Symbole kommen in diesem Handbuch zum Einsatz:

# 🛦 G E F A H R 🛦

Kennzeichnet eine gefährliche Situation, die, wenn sie nicht vermieden wird, zum Tod oder zu schweren Verletzungen führen wird.

# 🛦 W A R N U N G 🛦

Kennzeichnet eine gefährliche Situation, die, wenn sie nicht vermieden wird, zum Tod oder zu schweren Verletzungen führen kann.

# 🛦 V O R S I C H T 🛦

Kennzeichnet eine gefährliche Situation, die, wenn sie nicht vermieden wird, zu geringfügigen bis mittelschweren Verletzungen führen kann.

# HINWEIS

Zeigt Informationen als wichtig, jedoch nicht gefahrenbezogen an (zum Beispiel Meldungen hinsichtlich Sachbeschädigungen).

# 1.4 Qualifiziertes Personal

Der einwandfreie und sichere Betrieb des Frequenzumrichters setzt fachgerechten und zuverlässigen Transport voraus. Lagerung, Installation, Bedienung und Instandhaltung müssen diese Anforderungen ebenfalls erfüllen. Nur qualifiziertes Fachpersonal darf dieses Gerät installieren oder bedienen.

Qualifiziertes Fachpersonal sind per Definition geschulte Mitarbeiter, die gemäß den einschlägigen Gesetzen und Vorschriften zur Installation, Inbetriebnahme und Instandhaltung von Betriebsmitteln, Systemen und Schaltungen berechtigt sind. Außerdem muss das qualifizierte Personal mit allen Anweisungen und Sicherheitsmaßnahmen gemäß dieser Anleitung vertraut sein.

Jantoss

# 1.5 Sicherheitsmaßnahmen

# 🛦 w a r n u n g 🛦

#### HOCHSPANNUNG

Bei Anschluss ans Versorgungsnetz, die DC-Versorgung oder Zwischenkreiskopplung führen Frequenzumrichter Hochspannung. Erfolgen Installation, Inbetriebnahme und Wartung nicht durch qualifiziertes Personal, kann dies zum Tod oder zu schweren Verletzungen führen.

- Installation, Inbetriebnahme und Wartung dürfen ausschließlich von qualifiziertem Personal durchgeführt werden.

# 🛦 W A R N U N G 🛦

#### UNERWARTETER ANLAUF

Wenn der Frequenzumrichter an das Versorgungsnetz oder die DC-Klemmen angeschlossen ist, kann der Motor jederzeit anlaufen, was zum Tod oder zu schweren Verletzungen sowie zu Geräte- oder Sachschäden führen kann.

- Drücken Sie an der Bedieneinheit falls vorhanden auf [Off] (Aus), bevor Sie die Parameter konfigurieren.
- Stellen Sie sicher, dass der Frequenzumrichter nicht über einen externen Schalter, einen Feldbusbefehl, ein Sollwerteingangssignal von der Bedieneinheit, per Fernbedienung mit MyDrive<sup>Æ</sup> Softwaretools oder nach der Quittierung eines Fehlerzustandes gestartet werden kann.
- Trennen Sie den Frequenzumrichter von allen Stromversorgungsquellen, wo ein unerwarteter Anlauf des Motors gemäß den Bestimmungen zur Personensicherheit unzulässig ist.
- Prüfen Sie, ob der Frequenzumrichter, der Motor und alle angetriebenen Geräte betriebsbereit sind.

# 🛦 G E F A H R 🛦

#### ENTLADEZEIT

Der Frequenzumrichter enthält DC-Zwischenkreiskondensatoren, die auch bei abgeschaltetem Frequenzumrichter geladen sein können. Auch wenn die Warn-Anzeigeleuchten nicht leuchten, kann Hochspannung vorliegen.

Das Nichteinhalten der vorgesehenen Entladungszeit nach dem Trennen der Spannungsversorgung vor Wartungs- oder Reparaturarbeiten kann zu schweren oder tödlichen Verletzungen führen.

- Stoppen Sie den Motor.
- Trennen Sie das Versorgungsnetz, die Permanentmagnet-Motoren und die Zwischenkreisverbindungen zu anderen Frequenzumrichtern.
- Führen Sie Wartungs- oder Reparaturarbeiten erst nach vollständiger Entladung der Kondensatoren durch. Die genaue Entladezeit ist auf der vorderen Abdeckung des Frequenzumrichters angegeben.
- Stellen Sie mithilfe eines Messgeräts sicher, dass keine Spannung anliegt, bevor Sie den Frequenzumrichter öffnen oder Arbeiten an den Kabeln durchführen.

# 🛦 W A R N U N G 🛦

#### GEFAHR DURCH ABLEITSTRÖME

Die Ableitströme überschreiten 3,5 mA. Eine nicht vorschriftsgemäße Erdung des Frequenzumrichters kann zum Tod oder zu schweren Verletzungen führen!

- Stellen Sie sicher, dass die Mindestgröße des Erdleiters den örtlichen Sicherheitsvorschriften für Geräte mit hohem Berührungsstrom entspricht.

Danfoss

# **Einleitung und Sicherheit**

# 🛦 W A R N U N G 🛦

#### GEFAHR DURCH ANLAGENKOMPONENTEN!

Ein Kontakt mit drehenden Wellen oder elektrischen Betriebsmitteln kann zum Tod oder zu schweren Verletzungen führen!

- Stellen Sie sicher, dass Installations-, Inbetriebnahme- und Wartungsarbeiten ausschließlich von geschultem und qualifiziertem Personal durchgeführt werden.
- Alle Elektroarbeiten müssen den VDE-Vorschriften und anderen lokal geltenden Elektroinstallationsvorschriften entsprechen.
- Befolgen Sie die Verfahren in diesem Handbuch.

# **A** V O R S I C H T **A**

#### **GEFAHR BEI EINEM INTERNEN FEHLER**

Ein interner Fehler im Frequenzumrichter kann zu schweren Verletzungen führen, wenn der Frequenzumrichter nicht ordnungsgemäß geschlossen wird.

#### 1.6 Abkürzungen

| Abkürzung | Definition                                   |
|-----------|----------------------------------------------|
| СТЖ       | Steuerwort                                   |
| DAP       | Gerätezugangspunkt                           |
| DCP       | Discovery and Configuration Protocol         |
| DHCP      | Dynamic Host Configuration Protocol          |
| DO        | Frequenzumrichterobjekt                      |
| DU        | Frequenzumrichtereinheit                     |
| EMV       | Elektromagnetische Verträglichkeit           |
| Ι/Ο       | Eingang/Ausgang                              |
| IP        | Internet Protocol                            |
| IRT       | Isochronous Real Time                        |
| LED       | Light Emitting Diode (Leuchtdiode)           |
| LLDP      | Link Layer Discovery Protocol                |
| LSB       | Least Significant Bit (geringstwertiges Bit) |
| МАР       | Module Access Point                          |
| HIW       | Hauptistwert                                 |
| MRC       | Media Redundancy Client                      |
| MRM       | Media Redundancy Manager                     |
| MRP       | Media Redundancy Protocol                    |
| MRV       | Main Reference Value (Hauptsollwert)         |
| MSB       | Most Significant Bit (höchstwertiges Bit)    |

Bedienungsanleitung

**Einleitung und Sicherheit** 

<u>Danfoss</u>

| Abkürzung | Definition                        |
|-----------|-----------------------------------|
| РАР       | Parameterzugriffspunkt            |
| РС        | Personal Computer                 |
| PCD       | Prozesskanaldaten                 |
| PDEV      | P-Gerät                           |
| SPS       | Speicherprogrammierbare Steuerung |
| PNU       | Parameternummer                   |
| РРО       | Prozessparameterobjekt            |
| REF       | Sollwert                          |
| RFG       | Rampenfrequenzgenerator           |
| RT        | Echtzeit                          |
| STW       | Zustandswort                      |

### 1.7 Versionshistorie

Diese Anleitung wird regelmäßig geprüft und aktualisiert. Verbesserungsvorschläge sind jederzeit willkommen. Die Originalsprache dieses Handbuchs ist Englisch.

#### Tabelle 1: Versionshistorie

| Version                      | Anmerkungen                                                               |
|------------------------------|---------------------------------------------------------------------------|
| AQ408626183394, Version 0101 | Die Informationen in dieser Version gelten für PROFINET RT OS7PR (+BAPR). |

Danfoss

# 2 Produktübersicht

### 2.1 PROFINET-Funktionen und technische Daten

Feldbus-Optionen für iC7 sind in die Steuerkarte integriert. Feldbusse sind nur an den Kommunikationsschnittstellen X1 und X2 aktiviert. Standardmäßig wird Modbus TCP angeboten. Andere Protokolle, wie PROFINET RT, können bei der Bestellung eines Frequenzumrichters im Konfigurator ausgewählt oder zu einem späteren Zeitpunkt über Proof-of-Purchase-Token aktiviert werden.

#### Tabelle 2: PROFINET-Typencodes

| Typencode | Beschreibung      |
|-----------|-------------------|
| +BAPR     | PROFINET RT OS7PR |

PROFINET ist der Ethernet-basierte Automatisierungsstandard von PROFIBUS und PROFINET International (PI) zur Implementation einer integrierten, konsistenten Automatisierungslösung auf Basis des Industrial Ethernet. PROFINET unterstützt die Integration dezentraler Feldgeräte und zeitkritischer Anwendungen in Ethernet-Netzwerken mit Switches. Außerdem unterstützt es die Integration komponentenbasierter dezentraler Automatisierungssysteme zur Erzielung einer vertikalen bzw. horizontalen Integration in Netzwerke.

#### Tabelle 3: PROFINET-Funktionen

| Funktion          | Technische Daten                                            |  |
|-------------------|-------------------------------------------------------------|--|
| Zyklische Antwort | 1 ms Aktualisierungszyklus                                  |  |
|                   | PROFINET RT Konformitätsklasse B (CC-B)                     |  |
|                   | Datenkonsistenz mit Submodul                                |  |
| Diagnostik        | Erweiterte PROFINET-Diagnose                                |  |
|                   | PROFINET-Diagnose (ALARM CR)                                |  |
| Anschluss         | MRP (Media Redundancy Protocol)                             |  |
|                   | LLDP/SNMP                                                   |  |
|                   | Netzlastklasse III, erhöhte Robustheit gegenüber Netzlasten |  |
|                   | IPv4                                                        |  |
|                   | Adressierungsmodus: DCP, STATISCH, DHCP/BOOTP               |  |
| Systemintegration | GSDML für iC7-Automation Anwendungssoftware                 |  |
|                   | GSDML Version 2.42: aktuelle Version                        |  |
|                   | GSDML Version 2.35: kompatibel mit älteren Systemen         |  |
|                   | GSDML Version 2.31: kompatibel mit älteren Systemen         |  |

### 2.2 Kommunikationsprofile und -objekte

So erfüllt die iC7-Serie beispielsweise die Vorschriften des PROFINET- und PROFIdrive-Standards, für obligatorische PNU-Objekte, PROFINET Extended Diagnostics sowie einer Reihe herstellerspezifischer Profile für produktspezifische Anwendungen. Die Auswahl der Kommunikationsprofile erfolgt im Parameter *10.3.1.2 Feldbusprofil*.

Tabelle 4: Kommunikationsprofile und unterstützte Anwendungen für iC7-Automation

| Profil                        | iC7-Automation Anwendungssoftware |                  |        |
|-------------------------------|-----------------------------------|------------------|--------|
|                               | Industrie                         | Active Front End | Motion |
| PROFIdrive-Anwendungsklasse 1 | Х                                 | -                | Х      |
| PROFlenergy Version 1.3       | Х                                 | -                | Х      |

#### iC7-Serie PROFINET

Danfoss

### Bedienungsanleitung

Produktübersicht

| Profil                     | iC7-Automation Anwendungssoftware |                  |        |  |
|----------------------------|-----------------------------------|------------------|--------|--|
|                            | Industrie                         | Active Front End | Motion |  |
| PROFIdrive-Standard-PNUs   | Х                                 | Х                | х      |  |
| iC-Drehzahlprofil          | Х                                 | -                | х      |  |
| iC Active Front End Profil | -                                 | Х                | -      |  |

### 2.3 iC-Drehzahlprofil

Das iC-Drehzahlprofil wird mit der iC7-Serie verwendet. Das iC-Drehzahlprofil unterscheidet sich vom PROFIdrive-Profil, da es keine Zustandsmaschine hat. Sie wird nur durch den Ist-Zustand 1/0 der Steuerbits gesteuert, nicht durch die Sequenz, in der sie geändert werden.

# 2.3.1 Steuerwort (CTW) im iC-Drehzahlprofil

#### Tabelle 5: iC-Drehzahlprofil Steuerwortbits

| Bitan-<br>zahl | Name                                           | Beschreibung                                                                                                    |
|----------------|------------------------------------------------|----------------------------------------------------------------------------------------------------|
| 0+1            | Festsollwertaus-<br>wahl                       | 00 = Festsollwert 1<br>01 = Festsollwert 2<br>10 = Festsollwert 3<br>11 = Festsollwert 4                                                                                                    |
| 2              | Reserviert                                     | Reserviert für zukünftige Verwendung.<br>Alle Steuerworte, die an das Gerät gesendet werden, sollten dieses Bit auf 0 halten, um die Kom-<br>patibilität mit zukünftigen Erweiterungen des Steuerworts zu gewährleisten.                                                     |
| 3              | Kein Motorfreilauf/<br>Motorfreilauf           | 1 = Keine Funktion.<br>0 = Führt dazu, dass der Frequenzumrichter sofort einen Motorfreilauf veranlasst.                                                                                                    |
| 4              | Kein Schnellstopp/<br>Schnellstopp             | <ul> <li>1 = Keine Funktion.</li> <li>0 = Schnellstoppt den Frequenzumrichter und f\u00e4hrt die Motordrehzahl wie im Parameter Rampenzeit Schnellstopp definiert herunter.</li> </ul>                                                                                       |
| 5              | Kein Halten/<br>Halten – Ausgangs-<br>frequenz | 1 = Keine Funktion.<br>0 = Hält die aktuelle Ausgangsfrequenz (in Hz).                                                                                                    |
| 6              | Start/Kein Start                               | <ul> <li>1 = Sind die anderen Startbedingungen erfüllt, ermöglicht die Auswahl dem Frequenzumrichter,<br/>den Motor zu starten.</li> <li>0 = Stoppt den Frequenzumrichter und fährt die Motordrehzahl wie im Parameter Rampe ab definiert herunter.</li> </ul>               |
| 7              | Fehlerquittierung                              | 0→1 = Fehler quittieren.<br>Die Quittierung wird flankengesteuert, wenn die Logik von 0 auf 1 wechselt. Fehler können nur<br>quittiert werden, wenn die Auslösebedingung aufgehoben wurde und eine erforderliche Quit-<br>tierung durchgeführt wurde.<br>0 = Keine Funktion. |
| 8              | Festdrehzahl JOG/<br>Keine Festdrehzahl<br>JOG | <ul> <li>1 = Stellt die Ausgangsfrequenz auf die Festdrehzahl JOG ein, die im Parameter Festdrehzahl JOG definiert ist.</li> <li>0 = Keine Funktion.</li> </ul>                                                                                                    |
| 9              | Rampenauswahl                                  | 1 = Rampe 2 ist aktiv.<br>0 = Rampe 1 ist aktiv.                                                                                                    |

Produktübersicht

Danfoss

| Bitan-<br>zahl | Name              | Beschreibung                                                                                                    |
|----------------|-------------------|----------------------------------------------------------------------------------------------------|
| 10             | Daten gültig      | 1 = Verwendet die Prozessdaten (Steuerung durch SPS).<br>0 = Ignoriert die aktuellen Prozessdaten. Dies ist mit dem Submodul verknüpft, in dem das CTW<br>(Steuerwort) vorhanden ist. Wenn Signale abgedeckt werden sollen, muss das CTW/STW-Profil |
|                |                   | (beispielsweise das iC-Drehzahlprofil) Teil der Signalliste sein.                                                                                                    |
|                |                   | Verwendet die zuvor verarbeiteten Daten, wenn das Datengültigkeitsbit "true" (wahr) war (keine Steuerung durch SPS).                                                                                                    |
| 11             | Reserviert        | Reserviert für zukünftige Verwendung.                                                                                                    |
| 12             | Benutzerdefiniert | Diese Bits sind für die anwendungsspezifische erweiterte Steuerung reserviert. Weitere Informa-                                                                                                    |
| 13             | Benutzerdefiniert |                                                                                                    |
| 14             | Benutzerdefiniert |                                                                                                    |
| 15             | Benutzerdefiniert |                                                                                                    |

# 2.3.2 Zustandswort (STW) im iC-Drehzahlprofil

| Tabelle 6: iC-Drehzahlprofil Zustandswortbits |
|-----------------------------------------------|
|-----------------------------------------------|

| Bitan-<br>zahl | Name                                                            | Beschreibung                                                                                                    |  |
|----------------|-----------------------------------------------------------------|----------------------------------------------------------------------------------------------------|--|
| 0              | Steuerung bereit/                                               | 1 = Die Gerätesteuerungen sind bereit und reagieren auf Prozessdaten.                                                                                                    |  |
|                | Stederung nicht bereit                                          | 0 = Die Gerätesteuerungen sind nicht bereit und reagieren nicht auf Prozessdaten.                                                                                                    |  |
| 1              | Frequenzumrichter be-<br>reit/Frequenzumrichter<br>nicht bereit | <ul> <li>1 = Der Frequenzumrichter ist betriebsbereit.</li> <li>0 = Der Frequenzumrichter ist nicht betriebsbereit. Dabei handelt es sich nicht um Fehler<br/>und Warnungen, da diese in ihren jeweiligen Bits an anderer Stelle angezeigt werden.</li> </ul> |  |
| 2              | Motorfreilauf/Kein Mo-<br>torfreilauf                           | 1 = Es liegen keine aktiven Motorfreilaufsignale vor, und der Motor kann starten, wenn ein<br>Startsignal gegeben wird.                                                                                                    |  |
|                |                                                                 | 0 = Der Frequenzumrichter hat ein aktives Motorfreilaufsignal und hat den Motor freigege-<br>ben.                                                                                                    |  |
| 3              | Fehler/Kein Fehler                                              | 1 = Es ist ein Fehler aufgetreten, und eine Quittierung ist erforderlich, um den Betrieb wie-<br>derherzustellen.                                                                                                    |  |
|                |                                                                 | 0 = Keine Fehler vorhanden.                                                                                                    |  |
| 4              | Reserviert                                                      | Reserviert                                                                                                    |  |
| 5              | Reserviert                                                      | Reserviert                                                                                                    |  |
| 6              | Reserviert                                                      | Reserviert                                                                                                    |  |
| 7              | Warnung/Keine War-                                              | 1 = Eine Warnung liegt vor.                                                                                                    |  |
|                | nung                                                            | 0 = Es liegen keine Warnungen vor.                                                                                                    |  |
| 8              | Drehzahl=Sollwert/<br>Drehzahl<>Sollwert                        | 1 = Die aktuelle Motordrehzahl entspricht dem aktuellen Drehzahlsollwert innerhalb einer bestimmten Toleranz. Die Toleranz ist produktspezifisch.                                                                                                    |  |
|                |                                                                 | 0 = Der Motor läuft, aber die aktuelle Drehzahl weicht vom aktuellen Drehzahlsollwert ab,<br>z. B. während die Drehzahl beim Start oder Stopp hoch- oder heruntergefahren wird.                                                                               |  |
| 9              | Bussteuerung/Lokalbe-<br>trieb                                  | 1 = Das Gerät wird gesteuert und reagiert auf Input/Output- und Prozessdaten.<br>0 = Das Gerät reagiert aus einem der folgenden Gründe nicht auf Befehle vom Feldbus:                                                                                         |  |

Danfoss

#### Produktübersicht

| Bitan-<br>zahl | Name                          | Beschreibung                                                                                                    |  |
|----------------|-------------------------------|----------------------------------------------------------------------------------------------------|--|
|                |                               | • CTW Bit 10 = 0.                                                                                                    |  |
|                |                               | HMI befindet sich im lokalen Modus.                                                                                                    |  |
|                |                               | MyDrive <sup>®</sup> Insight hat die Steuerung übernommen.                                                                                       |  |
|                |                               | Steuerplätze enthalten keinen Feldbus.                                                                                                    |  |
| 10             | Frequenzgrenze OK/            | 1 = Die Ausgangsfrequenz liegt innerhalb der definierten Motorgrenzen.                                                                           |  |
|                | außerhalb Frequenz-<br>grenze | 0 = Die Ausgangsfrequenz hat die in den Parametern definierten Motorgrenzen überschrit-<br>ten.                                                  |  |
|                |                               | Die Drehzahlgrenzen werden durch Parameter vorgegeben:                                                                                           |  |
|                |                               | P 5.8.3.1 Positive Drehzahlgrenze                                                                                                    |  |
|                |                               | P 5.8.3.2 Negative Drehzahlgrenze                                                                                                    |  |
|                |                               | P 5.8.3.3 Minimale Drehzahlgrenze                                                                                                    |  |
| 11             | In Betrieb/Kein Betrieb       | 1 = Der Prozess läuft und der Motor könnte jederzeit laufen oder starten.                                                                        |  |
|                |                               | 0 = Es liegen keine aktiven Startanforderungen vor und der Prozess läuft nicht. Der Motor<br>befindet sich im Freilauf und wird nicht gestartet. |  |
| 12             | Reserviert                    | Reserviert                                                                                                    |  |
| 13             | Reserviert                    | Reserviert                                                                                                    |  |
| 14             | Benutzerdefiniert             | Diese Bits sind für die anwendungsspezifische erweiterte Steuerung reserviert. Weitere Infor-<br>mationen finden Sie in der Anwendungsanleitung  |  |
| 15             | Benutzerdefiniert             | nationen maen sie in der Anwendungsamertung.                                                                                                    |  |

### 2.4 PROFIdrive – Standardtelegramm 1

Standardtelegramm 1 ist gemäß dem Profil der PROFIdrive-Applikationsklasse 1, nach Definition im PROFIdrive-Standard und Zustandsmaschinendiagramm definiert implementiert.

### 2.4.1 Steuerwort/Kontrollwort (CTW) in PROFIdrive-Standardtelegramm 1

#### Tabelle 7: Steuerwortbits in PROFIdrive-Standardtelegramm 1

| Bitan-<br>zahl | Name                 | Beschreibung                                                                                                    |
|----------------|----------------------|----------------------------------------------------------------------------------------------------|
| 0              | Ein-Aus              | 1 = Ein.<br>0 = Aus.                                                                                                    |
| 1              | Motorfreilauf        | 1 = Kein Motorfreilauf.<br>0 = Motorfreilauf.                                                                                                    |
| 2              | Schnellstopp         | 1 = Kein Schnellstopp.<br>0 = Schnellstopp.                                                                                                    |
| 3              | Betrieb              | 1 = Betrieb aktivieren.<br>0 = Betrieb deaktivieren.                                                                                                    |
| 4              | Rampengenera-<br>tor | 1 = Rampengenerator (RFG) aktivieren.<br>0 = Rampengenerator zurücksetzen. Ausgang des RFG wird auf 0 gesetzt. Der Frequenzumrichter<br>verlangsamt entlang der Stromgrenze oder entlang der Spannungsgrenze des Zwischenkreises. |
| 5              | Speichern            | 1 = Rampengenerator entsperren.<br>0 = Rampengenerator sperren. Friert die aktuelle Ausgangsfrequenz (in Hz) ein.                                                                                                    |

Produktübersicht

Danfoss

| Bitan-<br>zahl                                                                     | Name              | Beschreibung                                                                                                    |
|------------------------------------------------------------------------------------|-------------------|----------------------------------------------------------------------------------------------------|
| 6                                                                                  | Sollwert aktivie- | 1 = Sollwert aktivieren.                                                                                                    |
|                                                                                    | ren               | 0 = Sollwert deaktivieren.                                                                                                    |
| 7                                                                                  | Fehlerquittierung | $0 \rightarrow 1 = \text{Fehler quittieren.}$                                                                                                    |
|                                                                                    |                   | Die Quittierung wird flankengesteuert, wenn die Logik von 0 auf 1 geändert wird.                                                                                                    |
|                                                                                    |                   | 0 = Keine Funktion.                                                                                                    |
| 8                                                                                  | JOG 1             | 1 = JOG 1 ein.                                                                                                    |
|                                                                                    |                   | 0 = JOG 1 aus.                                                                                                    |
|                                                                                    |                   | Betrieb ist aktiviert, Frequenzumrichter befindet sich im Stillstand und STW1 Bit 4, 5, 6 = 0. Der Frequenzumrichter fährt entlang der Rampe auf Jogging-Sollwert 1 hoch.                                                                                       |
| 9                                                                                  | JOG 2             | 1 = JOG 2 ein.                                                                                                    |
|                                                                                    |                   | 0 = JOG 2 aus.                                                                                                    |
|                                                                                    |                   | Betrieb ist aktiviert, Frequenzumrichter befindet sich im Stillstand und STW1 Bit 4, 5, 6 = 0. Der Fre-<br>quenzumrichter fährt entlang der Rampe auf Jogging-Sollwert 1 hoch.                                                                                  |
| 10         Steuerung durch         1 = Verwendet die Prozessdaten (Steuerung durch |                   | 1 = Verwendet die Prozessdaten (Steuerung durch SPS).                                                                                                    |
|                                                                                    | SPS               | 0 = Ignoriert die aktuellen Prozessdaten. Dies ist mit dem Submodul verknüpft, in dem das CTW<br>(Steuerwort) vorhanden ist. Wenn Signale abgedeckt werden sollen, muss das CTW/STW-Profil<br>(beispielsweise das iC-Drehzahlprofil) Teil der Signalliste sein. |
| 11                                                                                 | Reserviert        | Reserviert für zukünftige Verwendung.                                                                                                    |
| 12                                                                                 | Benutzerdefiniert | Diese Bits ermöglichen die Zuordnung der Anwendungsfunktionen des Frequenzumrichters zum                                                                                                    |
| 13                                                                                 | Benutzerdefiniert | wendungsanleitung.                                                                                                    |
| 14                                                                                 | Benutzerdefiniert |                                                                                                    |
| 15                                                                                 | Benutzerdefiniert |                                                                                                    |

# 2.4.2 Zustandswort (STW) in PROFIdrive-Standardtelegramm 1

#### Tabelle 8: Zustandswortbits in PROFIdrive-Standardtelegramm 1

| Bitan-<br>zahl | Name                        | Beschreibung                                                                          |  |
|----------------|-----------------------------|---------------------------------------------------------------------------------------|--|
| 0              | Bereit zum Einschal-<br>ten | 1 = Bereit zum Einschalten.<br>0 = Nicht bereit zum Einschalten.                      |  |
| 1              | Betriebsbereit              | 1 = Betriebsbereit.<br>0 = Nicht betriebsbereit.                                      |  |
| 2              | Betrieb aktiviert           | 1 = Betrieb aktiviert.<br>0 = Betrieb deaktiviert.                                    |  |
| 3              | Betriebsfehler              | 1 = Fehler liegt vor.<br>0 = Kein Fehler.                                             |  |
| 4              | Motorfreilauf               | 1 = Freilaufstopp nicht aktiviert (kein OFF2).<br>0 = Freilaufstopp aktiviert (OFF2). |  |
| 5              | Schnellstopp                | 1 = Schnellstopp nicht aktiviert (kein OFF3).<br>0 = Schnellstopp aktiviert (OFF3).   |  |

Produktübersicht

| Bitan-<br>zahl | Name                                                | Beschreibung                                                                                                    |  |
|----------------|-----------------------------------------------------|----------------------------------------------------------------------------------------------------|--|
| 6              | Einschalten gesperrt                                | 1 = Einschalten gesperrt.<br>0 = Einschalten nicht gesperrt.                                                                                                    |  |
| 7              | Warnung                                             | 1 = Eine Warnung liegt vor.<br>0 = Es liegen keine Warnungen vor.                                                                                                    |  |
| 8              | Drehzahl=Sollwert/<br>Drehzahl<>Sollwert            | <ul> <li>1 = Die aktuelle Motordrehzahl entspricht dem aktuellen Drehzahlsollwert innerhalb einer bestimmten Toleranz. Die Toleranz ist produktspezifisch.</li> <li>0 = Der Motor läuft, aber die aktuelle Drehzahl weicht vom aktuellen Drehzahlsollwert ab. Dies kann beispielsweise der Fall sein, wenn die Drehzahl beim Starten/Stoppen ansteigt/sinkt.</li> </ul>     |  |
| 9              | Bussteuerung/Lokal-<br>betrieb                      | <ol> <li>1 = Das Gerät wird gesteuert und reagiert auf Input/Output- und Prozessdaten</li> <li>0 = Das Gerät reagiert aus einem der folgenden Gründe nicht auf Befehle vom Feldbus:</li> <li>CTW Bit 10 = 0</li> <li>HMI befindet sich im lokalen Modus.</li> <li>MyDrive® Insight hat die Steuerung übernommen.</li> <li>Steuerplätze enthalten keinen Feldbus.</li> </ol> |  |
| 10             | Frequenzgrenze OK/<br>außerhalb Frequenz-<br>grenze | <ul> <li>1 = Die Ausgangsfrequenz liegt innerhalb der definierten Motorgrenzen.</li> <li>0 = Die Ausgangsfrequenz hat die durch Parameter definierten Motorgrenzen überschritten.</li> <li>Die Drehzahlgrenzen werden durch Parameter vorgegeben:</li> <li>P 5.8.3.4 Hohe Drehzahl, Warnung</li> <li>P 5.8.3.9 Niedrige Drehzahl, Überwachungsgrenze</li> </ul>             |  |
| 11             | Benutzerdefiniert                                   | Diese Bits ermöglichen die Zuordnung der Anwendungsfunktionen des Frequenzumrichters                                                                                                    |  |
| 12             | Benutzerdefiniert                                   | der Anwendungsanleitung.                                                                                                    |  |
| 13             | Benutzerdefiniert                                   |                                                                                                    |  |
| 14             | Benutzerdefiniert                                   |                                                                                                    |  |

# 2.4.3 PROFIdrive Zustand Maschine

Benutzerdefiniert

15

Im PROFIdrive-Steuerprofil führen die Steuerbits verschiedene Funktionen aus:

- 0–3 führen die grundlegenden Anlauf- und Netz-Aus-Funktionen aus.
- 4–10 übernehmen die anwendungsorientierte Steuerung.
- 12–15 können für verschiedene Zwecke konfiguriert werden.

Siehe <u>Abbildung 1</u> für das grundlegende Zustandsübergangsdiagramm, wobei die Steuerbits 0 bis 3 die Übergänge steuern und das entsprechende Zustandsbit den aktuellen Zustand angibt. Die schwarzen Punkte zeigen die Priorität der Steuersignale an. Weniger Punkte zeigen eine niedrigere Priorität an, mehr Punkte eine höhere Priorität.

Das allgemeine Zustandsdiagramm ist im PROFIdrive-Standard definiert.

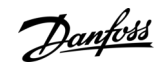

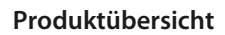

Danfoss

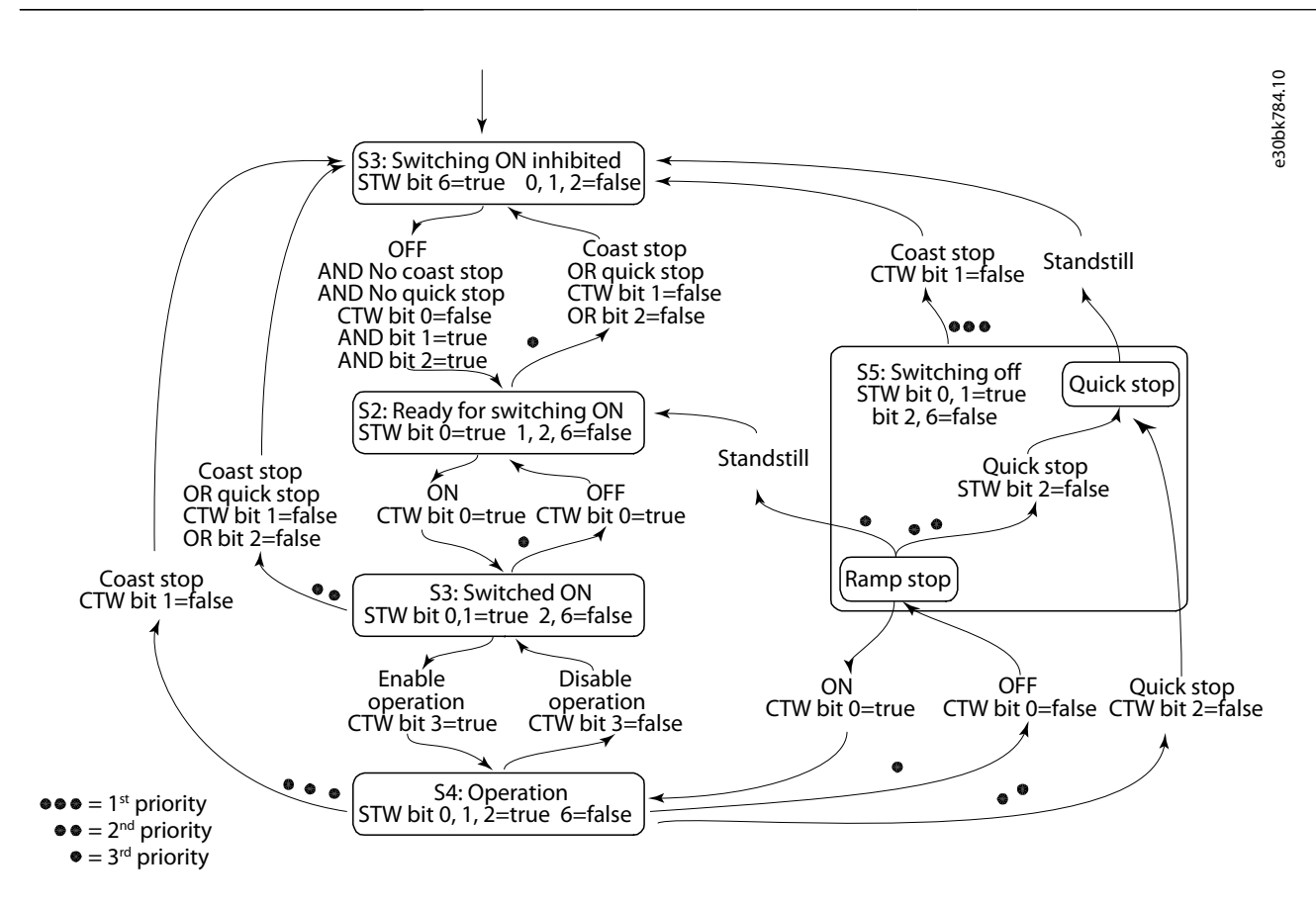

Abbildung 1: Allgemeines Zustandsdiagramm

### 2.5 Submodule

In der Serie iC7 erfolgt der Austausch von Prozessdatenwerten über Submodule:

- Profilsignale
- Eingangs- und Ausgangssignale für Prozessdaten.

Tabelle 9: Größen der Eingangs- und Ausgangssubmodule

| Anwendung                      | Submodule                                                                                                    |                                                                                                    |
|--------------------------------|----------------------------------------------------------------------------------------------------|----------------------------------------------------------------------------------------------------|
|                                | Zyklische Eingangsdaten                                                                                            | Zyklische Ausgangsdaten                                                                                            |
| PROFIdrive-Standardtelegramm 1 | [STW] [MAV]                                                                                                    | [CTW] [REF]                                                                                                    |
| iC-Drehzahlprofil              | [STW] [MAV]                                                                                                    | [CTW] [REF]                                                                                                    |
| CTW 2/STW 2                    | [STW2]                                                                                                    | [CTW2]                                                                                                    |
| Anwendung                      | Signalmodule                                                                                                    |                                                                                                    |
| Industrie                      | 4 Signale (16 Byte)<br>8 Signale (32 Byte)<br>12 Signale (48 Byte)<br>16 Signale (64 Byte)<br>20 Signale (80 Byte) | 4 Signale (16 Byte)<br>8 Signale (32 Byte)<br>12 Signale (48 Byte)<br>16 Signale (64 Byte)<br>20 Signale (80 Byte) |
| Active Front End               | 4 Signale (16 Byte)<br>8 Signale (32 Byte)<br>12 Signale (48 Byte)<br>16 Signale (64 Byte)                         | k. A.                                                                                                    |

Janfoss

#### Produktübersicht

| Anwendung | Submodule               |                         |  |
|-----------|-------------------------|-------------------------|--|
|           | Zyklische Eingangsdaten | Zyklische Ausgangsdaten |  |
|           | 20 Signale (80 Byte)    |                         |  |
| Motion    | 4 Signale (16 Byte)     | 4 Signale (16 Byte)     |  |
|           | 8 Signale (32 Byte)     | 8 Signale (32 Byte)     |  |
|           | 12 Signale (48 Byte)    | 12 Signale (48 Byte)    |  |
|           | 16 Signale (64 Byte)    | 16 Signale (64 Byte)    |  |
|           | 20 Signale (80 Byte)    | 20 Signale (80 Byte)    |  |

Jede Auswahl in einem Signalmodul kann folgende Datentypen umfassen:

- Boolesche Daten
- Ohne Vorzeichen 8/16/32 Bit
- Mit Vorzeichen 8/16/32 Bit
- Float-Daten 32 Bit

Die Puffergröße passt sich dem Datentyp der ausgewählten Signale an. Wenn Boolesche Daten zugeordnet werden, wird in der gewählten Signaladresse nur Bit 0 verwendet, während die übrigen 7 Bit nicht verwendet werden.

Die tatsächliche Interpretation des gelesenen oder geschriebenen Werts hängt vom Datentyp und seiner Darstellung ab. Beispielsweise ist der Motorstrom ein 32-Bit-Wert vom Typ REAL, der als FLOAT dargestellt wird, und die Ausgabe des Motorstroms als tatsächlicher Wert erfordert keine Skalierung oder Faktorisierung.

### 2.5.1 Funktionale Erweiterungssteckplätze

Jede Funktionserweiterungsoption wird durch ein eigenes PROFINET-Gerätemodell mit einem Modul und einem oder mehreren Untermodulen definiert.

Steckplatz 1 enthält die Anwendung und die nachfolgenden Steckplätze beinhalten die installierten Optionen. Jede Option unterstützt einen Module Access Point (MAP), während andere Untermodule die Prozessdaten beinhalten.

| Slot 0<br>Device         | Slot 1<br>Application                                    | Slot 2<br>Option                                                                                      | Slot 3<br>Option                                                                                                    |
|--------------------------|----------------------------------------------------------|----------------------------------------------------------------------------------------------------|----------------------------------------------------------------------------------------------------|
|                          | Industry                                                 | Basic I/O (+BDBA)                                                                                     | General Purpose I/O OC7C0                                                                                                    |
| Subslot<br>0x0001<br>DAP | Subslot<br>0x0001Subslot<br>0x0002MAPiC Speed<br>profile | Subslot<br>0x0001Subslot<br>0x0002Subslot<br>0x0012MAPBasic I/O<br>Relay<br>T2Basic I/O<br>AlN<br>T34 | Subslot<br>0x0001Subslot<br>0x0002Subslot<br>0x0009MAPGeneral<br>Purpose<br>I/O<br>AIN<br>T2General<br>Purpose<br>I/O<br>DIN<br>T13 |

Abbildung 2: Beispiel eines PROFINET-Gerätemodells mit Funktionserweiterungsoptionen, das in einem iC7-Automation-Frequenzumrichter installiert ist

#### 2.6 Netzwerktopologien

Die Kommunikationsschnittstelle X1/X2 wird für den Anschluss des Feldbusses verwendet.

Die Kommunikationsschnittstelle der Serie iC7 verfügt über zwei Ethernet-Anschlüsse (X1 und X2) und einen integrierten Schalter mit zwei RJ45 Ethernet-Steckbuchsen. Sie besitzt eine MAC- und IP-Adresse und wird innerhalb des Netzes als Einzelgerät betrachtet. Die Kommunikationsschnittstelle unterstützt drei Netzwerktopologien:

- Reihentopologie
- Sterntopologie
- Ringtopologie

Janfoss

# 2.6.1 Reihentopologie

In zahlreichen Anwendungen ermöglicht die Reihentopologie eine vereinfachte Verkabelung und die Verwendung von weniger Ethernet-Switches. Überwachen Sie in einer Reihentopologie die Netzleistung und die Anzahl der Geräte. Zu viele Geräte in Reihe können dazu führen, dass die Zeitbegrenzungen beim Aktualisieren überschritten werden.

# HINWEIS

Bei Verwendung der Reihentopologie müssen Sie Vorkehrungen treffen, um ein Timeout in der SPS zu verhindern, wenn mehr als 8 Frequenzumrichter in Reihe installiert sind. Jeder Frequenzumrichter im Netzwerk trägt aufgrund des integrierten Ethernet-Switchs zu einer geringfügigen zusätzlichen Verzögerung der Kommunikation bei. Ist die Aktualisierungszeit zu kurz, dann kann diese sich aufsummierende Verzögerung zu einem Timeout in der SPS führen.

- Stellen Sie die Aktualisierungszeit wie in der Tabelle gezeigt ein. Die angegebenen Zahlen sind typische Werte, die von Installation zu Installation abweichen können.

| Anzahl der in Reihe geschalteten Frequenzumrichter | Minimale Aktualisierungszeit [ms] |
|----------------------------------------------------|-----------------------------------|
| <8                                                 | 2                                 |
| 8–16                                               | 4                                 |
| 16–32                                              | 8                                 |
| 33–50                                              | 16                                |
| >50                                                | Nicht empfohlen                   |

# HINWEIS

Die Verwendung solcher Tools wie MyDrive<sup>∉</sup>Insight kann sich bei einer Reihentopologie auf die Systemleistung auswirken.

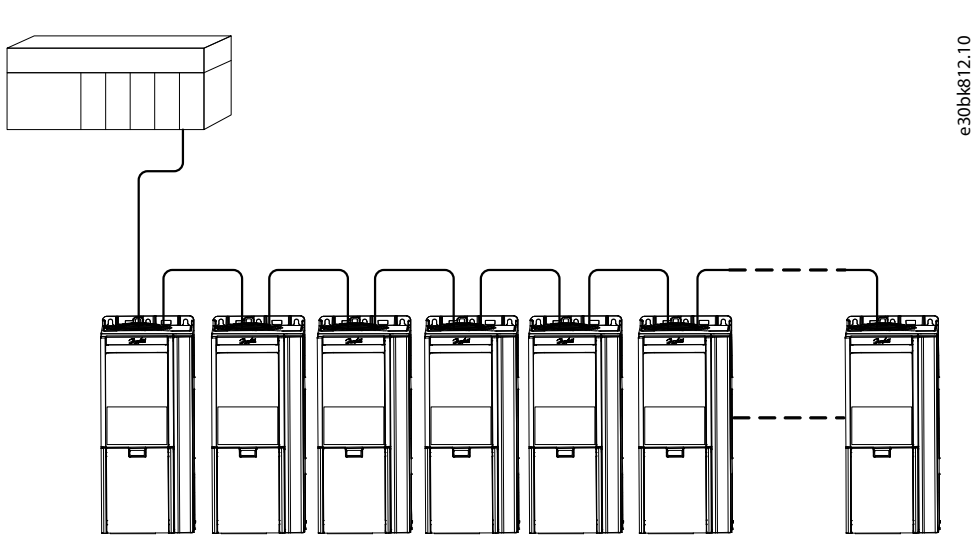

#### Abbildung 3: Beispiel für eine Reihentopologie

# HINWEIS

Die Installation von Frequenzumrichtern mit unterschiedlichen Nennstromwerten in einer Reihentopologie kann zu einem unerwünschten Abschalten führen.

<u>Danfoss</u>

### 2.6.2 Sterntopologie

Alle Geräte sind in einem sternförmigen Netz mit dem-/denselben Schalter(n) verbunden. Die Sterntopologie reduziert die Schäden, die durch einen einzigen Kabelausfall verursacht werden können. In einer Sterntopologie wirkt sich ein einzelner Kabelausfall nur auf einen einzigen und nicht auf alle Frequenzumrichter aus. In vielen Anwendungen ermöglicht diese Topologie je nach Standort und Entfernung des Geräts eine einfachere Verkabelung.

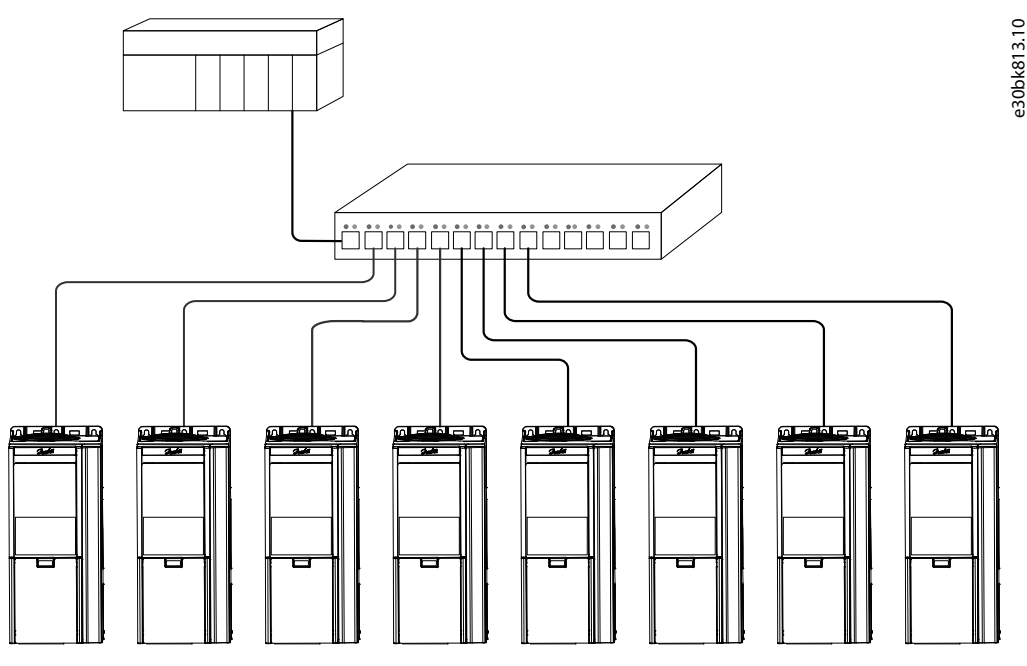

Abbildung 4: Beispiel für Sterntopologie

### 2.6.3 Ring-Netzwerktopologie

Die Ring-Netzwerktopologie ermöglicht dieselbe vereinfachte Verkabelung sowie reduzierte Verkabelungskosten wie die Reihentopologie, verringert aber gleichzeitig die Schäden, die ein einziger Kabelausfall anrichten kann, auf ähnliche Weise wie eine Sterntopologie.

# HINWEIS

Bei Verwendung der Reihentopologie müssen Sie Vorkehrungen treffen, um ein Timeout in der SPS zu verhindern, wenn mehr als 8 Frequenzumrichter in Reihe installiert sind. Jeder Frequenzumrichter im Netzwerk trägt aufgrund des integrierten Ethernet-Switchs zu einer geringfügigen zusätzlichen Verzögerung der Kommunikation bei. Ist die Aktualisierungszeit zu kurz, dann kann diese sich aufsummierende Verzögerung zu einem Timeout in der SPS führen.

- Stellen Sie die Aktualisierungszeit wie in der Tabelle gezeigt ein. Die angegebenen Zahlen sind typische Werte, die von Installation zu Installation abweichen können.

| Anzahl der in Reihe geschalteten Frequenzumrichter | Minimale Aktualisierungszeit [ms] |
|----------------------------------------------------|-----------------------------------|
| <8                                                 | 2                                 |
| 8–16                                               | 4                                 |
| 16–32                                              | 8                                 |
| 33–50                                              | 16                                |
| >50                                                | Nicht empfohlen                   |

Die Ring-Netzwerktopologie hängt vom verwendeten Protokoll ab.

Für PROFINET wird das Media Redundancy Protocol (MRP) verwendet. Das MRP ist so konzipiert, dass es deterministisch auf einen Kabelausfall reagiert. Einer der Knoten im Netz übernimmt die Rolle des Media Redundancy Managers (MRM), der die Ring-Netz-

<u>Danfvisi</u>

Produktübersicht

werktopologie überwacht und steuert, um auf Netzwerkfehler zu reagieren. Bei diesem Gerät handelt es sich normalerweise um eine SPS oder einen Netzwerk-Switch.

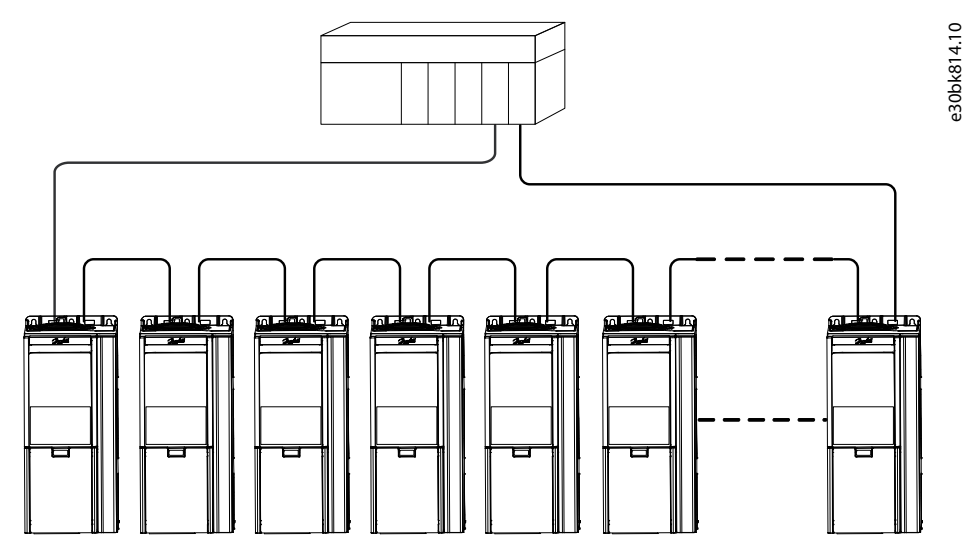

Abbildung 5: Beispiel für eine Ring-Netzwerktopologie

# 3 Feldbus-Kabelanschlüsse

### 3.1 Voraussetzungen für die Installation

Kommunikationsschnittstellen sind in die Steuerkarte der iC7-Frequenzumrichter integriert.

Die Position der Anschlüsse unterscheidet sich beispielsweise je nach Steuerkartenkonzept und Baugröße. Weitere Informationen zur Position der Anschlüsse, zur Verkabelung und Abschirmung finden Sie im Projektierungshandbuch des Frequenzumrichters.

### 3.1.1 Kommunikationsschnittstelle X1/X2 in den Baugrößen FA02-FA12

Die Kommunikationsschnittstelle befindet sich oben auf dem Frequenzumrichter, wie in <u>Abbildung 6</u> dargestellt. Für eine optimale Verbindung werden industrietaugliche RJ45-Steckverbinder empfohlen. Zur Verstärkung der mechanischen Befestigung der Leitungen ist das Feldbus-EMV-Abschirmblech, eine Kombination aus Abschirmung/Befestigungsplatte, als Zubehör erhältlich.

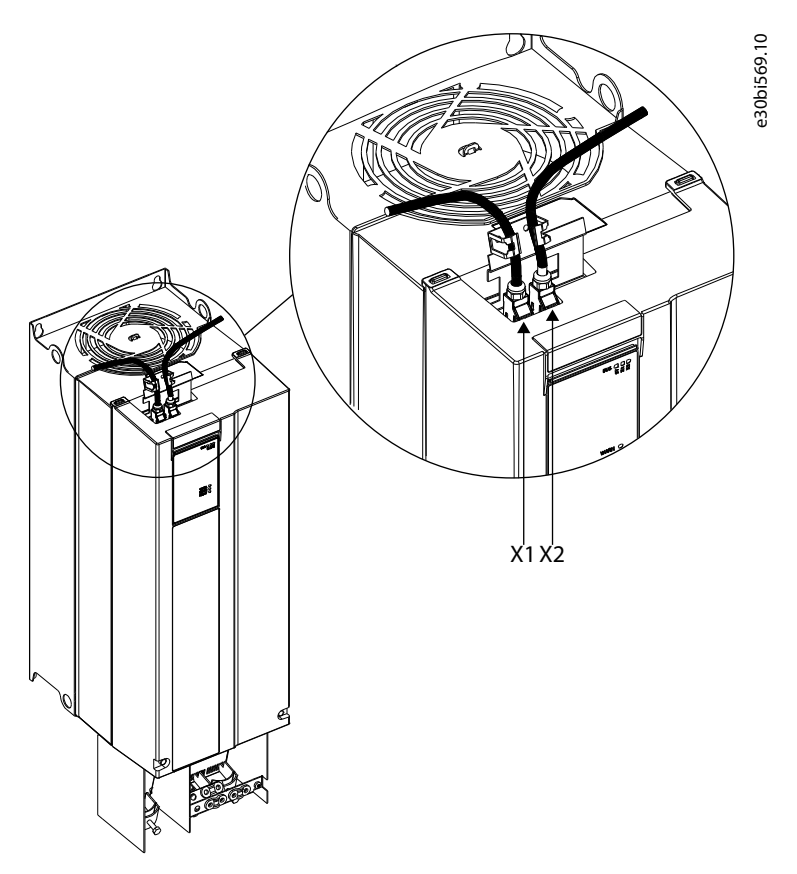

Abbildung 6: Postion der Kommunikationsschnittstelle, X1/X2 in Baugrößen FA02–FA12 (mit optionalem EMV-Abschirmblech)

### 3.1.2 Kommunikationsschnittstelle X1/X2 in Baugrößen FK06–FK12

Die Kommunikationsschnittstellenanschlüsse befinden sich im Frequenzumrichter. Die Position der Anschlüsse und die empfohlene Leitungsführung sind in <u>Abbildung 7</u> und in <u>Abbildung 8</u> dargestellt.

Bedienungsanleitung

Danfoss

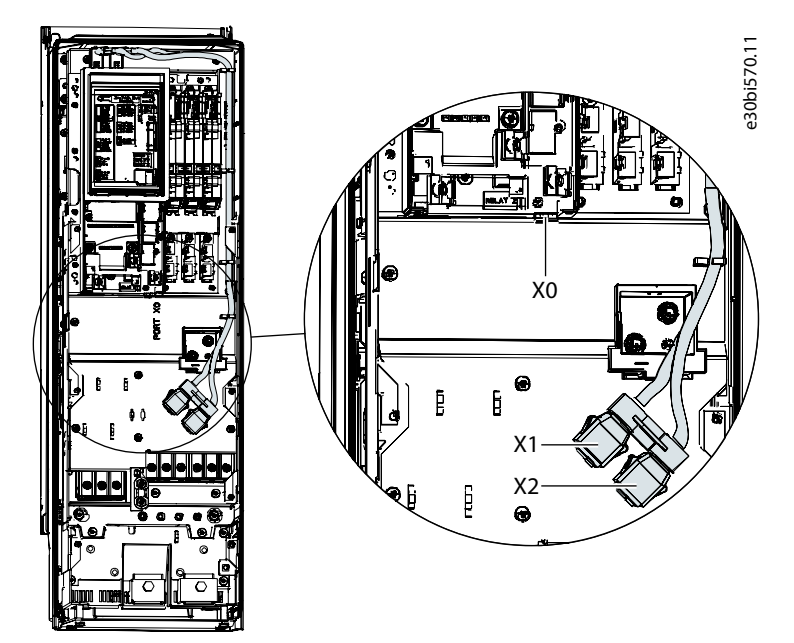

Abbildung 7: Kommunikationsschnittstelle X0, X1 und X2 Positionen in Baugrößen FK06–FK08

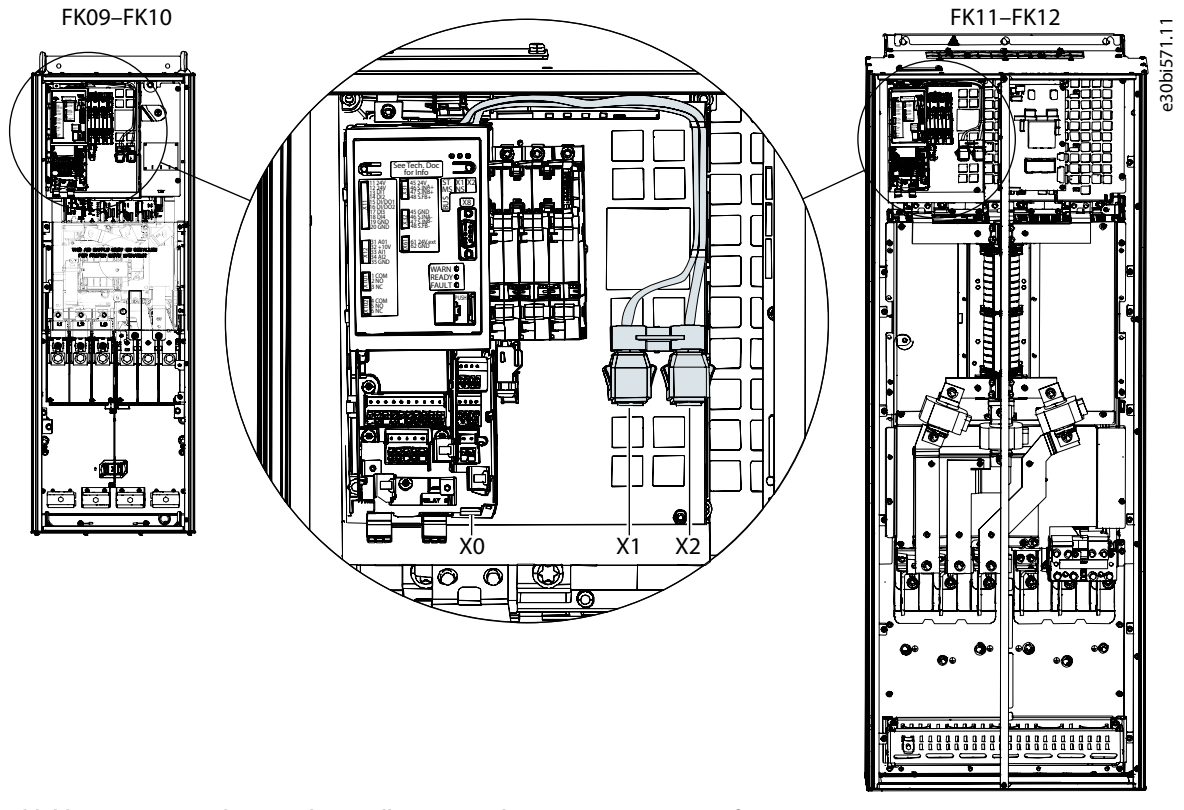

Abbildung 8: Kommunikationsschnittstelle X0, X1 und X2 Positionen in Baugrößen FK09–FK12

# 3.2 EMV-gerechte Installation

Befolgen Sie zur Erzielung einer EMV-gerechten Installation die Anweisungen im antriebsspezifischen Projektierungshandbuch und in der Installationsanleitung, die im Lieferumfang enthalten sind.

antoss

#### 3.2.1 Erdung

- Stellen Sie sicher, dass alle mit dem Feldbus-Netzwerk verbundenen Stationen an dasselbe Massepotenzial angeschlossen sind. Wenn zwischen den einzelnen Stationen in einem Feldbus-Netzwerk große Abstände vorliegen, schließen Sie die einzelnen Stationen mit demselben Massepotenzial an. Installieren Sie Ausgleichskabel zwischen den Systemkomponenten.
- Stellen Sie eine Erdverbindung mit niedriger HF-Impedanz her, zum Beispiel durch Montage des Frequenzumrichters an einer leitfähigen Rückwand.
- Halten Sie die Erdungskabel so kurz wie möglich.

# 3.2.2 Kabelverlegung

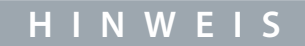

#### EMV-STÖRUNGEN

Die Nichteinhaltung der Isolationsvorgaben für die Feldbuskommunikations-, Motor- und Bremswiderstandskabel kann zu unerwünschtem Verhalten oder zu einer Leistungsreduzierung führen.

- Verwenden Sie abgeschirmte Kabel für die Motor- und Steuerkabel sowie separate Kabel für Feldbuskommunikation, Motorkabel und Bremswiderstand.
- Ein Mindestabstand von 200 mm (7,9 Zoll) zwischen Leistungs- und Motorkabeln sowie Steuerleitungen ist erforderlich. Erhöhen Sie bei Leistungsgrößen über 315 kW (450 PS) den Mindestabstand auf 500 mm (20 Zoll).
  - HINWEIS

#### KABELFÜHRUNG

Stellen Sie sicher, dass sich die Kabel in einem Winkel von 90° kreuzen, wenn das Feldbuskabel ein Motor- oder Bremswiderstandskabel kreuzt.

3

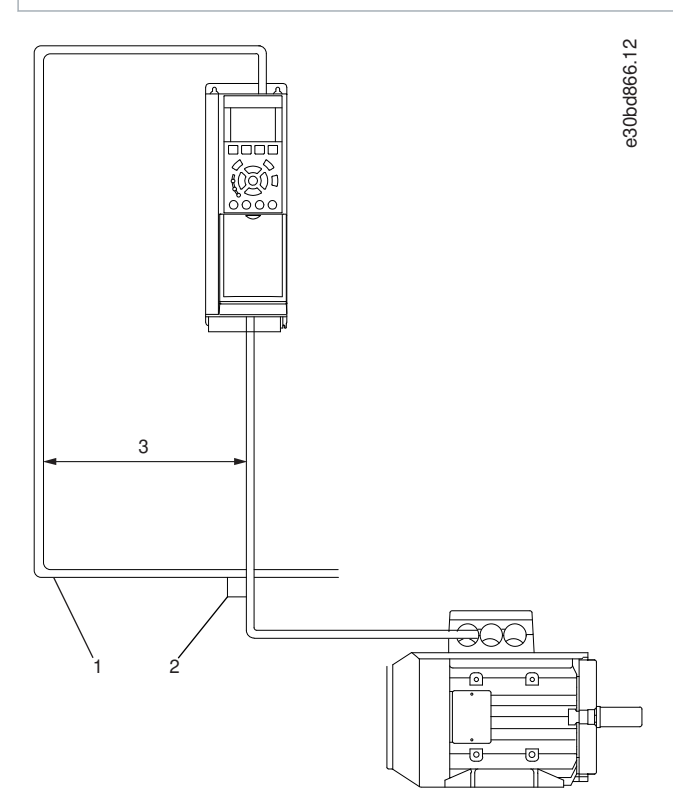

#### Abbildung 9: Kabelverlegung

- 1 Feldbuskabel
- 2 Schnittwinkel von 90°

≥200 mm (7,9 Zoll) (≥ 500 mm (20 Zoll) für Leistungsgrößen >315 kW (450 PS))

# 4 PROFINET-Konfiguration

#### 4.1 Konfiguration der Ethernet-Schnittstelle

Die Schnittstellen X1 und X2 sind intern mit einem Ethernet-Schalter verbunden und teilen sich dieselbe physikalische MAC-Schicht. Für beide Schnittstellen gelten auch dieselben IP-Einstellungen.

Die IPv4-Einstellungen werden in MyDrive∉Insight oder mit der Bedieneinheit konfiguriert.

- 1. Konfiguration der IPv4-Einstellungen.
  - Gehen Sie in MyDrive<sup> $\alpha$ </sup>Insight zu Setup und Service  $\rightarrow$  Schnittstellenkonfiguration  $\rightarrow$  Schnittstelle X1/X2  $\rightarrow$  IPv4-Einstellungen.
  - Gehen Sie in der Bedieneinheit zur Parametergruppe 10.2 Kommunikationsschnittstellen.

| Fabelle 10: IPv4-Einstellungen        |                                         |                                                                                                    |  |  |
|---------------------------------------|-----------------------------------------|----------------------------------------------------------------------------------------------------|--|--|
| Funktion                              | Wert                                    | Beschreibung                                                                                                    |  |  |
| Schnittstelle X1/X2<br>MAC-Adresse    | 00:1B:08:xx:xx:xx                       | Die MAC-Adresse von Schnittstelle X1/X2. Dieser Wert ist schreibge-<br>schützt.                                                                                                    |  |  |
| Methode der IPv4-<br>Adressierung     | Deaktivieren                            | Nur die IP-Adresse für lokale Verbindungen im Bereich 169.254.xxx.xxx ist aktiv.                                                                                                    |  |  |
|                                       | Statische IP                            | Eine statische IP-Adresse wird manuell eingegeben.                                                                                                    |  |  |
|                                       | Automatisch                             | Die IP-Adresse wird über einen DHCP- oder BOOTP-Server vergeben.                                                                                                    |  |  |
|                                       | DCP (Standard)                          | PROFINET verwendet DCP, wobei eine SPS die IP-Adresse, Subnetzmaske und andere relevante Parameter zuweist.                                                                                                    |  |  |
| Angeforderte IPv4-<br>Adresse         | XXX.XXX.XXX.XXX                         | Wenn <i>Automatisch</i> als IPv4-Adressierungsverfahren ausgewählt ist und<br>kein DHCP/BOOTP-Server vorhanden ist, konfiguriert die Schnittstelle<br>X1/X2 automatisch eine IP-Adresse und Subnetzmaske im Bereich<br>169.254.xxx.xxx.                                                                                             |  |  |
| Angeforderte IPv4-<br>Subnetzmaske    | XXX.XXX.XXX.XXX                         | Die angeforderte IPv4-Subnetzmaske für die Schnittstelle.                                                                                                    |  |  |
| Angeforderte IPv4-<br>Gateway-Adresse | XXX.XXX.XXX.XXX                         | Dies ist die angeforderte IPv4-Gateway-Adresse für die Schnittstelle.                                                                                                    |  |  |
| ACD aktivieren                        | Aktivieren/Deakti-<br>vieren (Standard) | Anforderung zum Aktivieren oder Deaktivieren einer Adressenkonflikter-<br>kennung für die Schnittstelle.                                                                                                    |  |  |
|                                       |                                         | Die Änderung wird erst nach einem Aus-/Einschaltzyklus wirksam. Wenn<br>keine Konflikte erkannt werden, zeigt die ACD-Aktivität 0 an. Wenn ein<br>Adressenkonflikt auftritt, zeigt die ACD-Aktivität 1 an und die IPv4-<br>Schnittstelle kehrt zu einer automatisch zugewiesenen IP-Adresse im Be-<br>reich 169.254.xxx.xxx zurück. |  |  |
|                                       |                                         | Die empfohlene Einstellung für PROFINET ist deaktiviert.                                                                                                    |  |  |
| DNS-Server 1, 2                       | XXX.XXX.XXX.XXX                         | Der vom Benutzer angeforderte Domain-Name-Server 1 für die Schnitt-<br>stelle (nur beim manuellen IP-Adressierungsmodus).                                                                                                    |  |  |

antoss

### 4.2 Konfiguration des Namens der Station für PROFINET

1. Gehen Sie zum Parameter 10.3.2.2.1 Name der Station.

| Tabelle 11: PROFINET-Konfiguration, Name der Station |                     |                           |                                                                                                    |                                                                                               |  |  |
|------------------------------------------------------|---------------------|---------------------------|----------------------------------------------------------------------------------------------------|-----------------------------------------------------------------------------------------------|--|--|
| Menü-In-<br>dex                                      | Parame-<br>tername  | Parame-<br>ternum-<br>mer | Wert                                                                                                    | Zusätzliche Informa-<br>tionen                                                                |  |  |
| 10.3.2.2.1                                           | Name der<br>Station | 7080                      | <ul> <li>Zulässige Zeichen:</li> <li>Kleinbuchstaben (a–z)</li> <li>Ziffern (0–9)</li> <li>Sonderzeichen: Strich (–), Punkt (.)</li> <li>Der Wert kann sich insgesamt aus bis zu 127 Zeichen oder Stellen zusammensetzen. Die maximale Länge für jede Komponente, die durch Punkte oder Bindestriche voneinander getrennt sind, beträgt 63 Zeichen oder Stellen. Leerzeichen sind nicht zulässig.</li> </ul> | Jedes PROFINET-Gerät<br>wird durch einen ein-<br>deutigen Namen der<br>Station identifiziert. |  |  |

### 4.3 GSDML (Gerätebeschreibungsdatei)

Zur Konfiguration eines PROFINET-Reglers benötigt das Konfigurationstool eine GSDML-Datei für jeden einzelnen Gerätetyp im Netzwerk. Bei der GSDML-Datei handelt es sich um eine PROFINET-XML-Datei, die alle benötigten Daten zur Einrichtung der Kommunikation für ein Gerät enthält. Jedes Produkt der iC7-Serie verfügt über eine eindeutige GSDML-Datei.

Laden Sie die GSDML-Dateien für die iC7-Serie von <u>https://www.danfoss.com/de-de/service-and-support/downloads/dds/fieldbus-configuration-files/</u> herunter. Überprüfen Sie, dass die GSDML-Dateiversion mit der Firmwareversion kompatibel ist.

### 4.4 Sollwertverarbeitung

Der Drehzahlsollwert wird als normalisierter relativer Wert in Prozent (N2) skaliert. Der Wert wird im Hexadezimalformat übermittelt:

- 0 % = 0 Hex
- 100 % = 4000 Hex
- -100 % = C000 Hex

#### Tabelle 12: Sollwertverarbeitungsparameter

| Menü-Index | Parameter               | Parameternummer | Einheit | Bereich  |
|------------|-------------------------|-----------------|---------|----------|
| 4.2.2.3    | Nenndrehzahl            | 402             | [rpm]   | 0–100000 |
| 5.8.3.1    | Positive Drehzahlgrenze | 1729            | [rpm]   | 0–35400  |
| 5.8.3.2    | Negative Drehzahlgrenze | 1728            | [rpm]   | -35400–0 |

Bei bestimmten Anwendungen kann eine Reversierung unerwünscht sein.

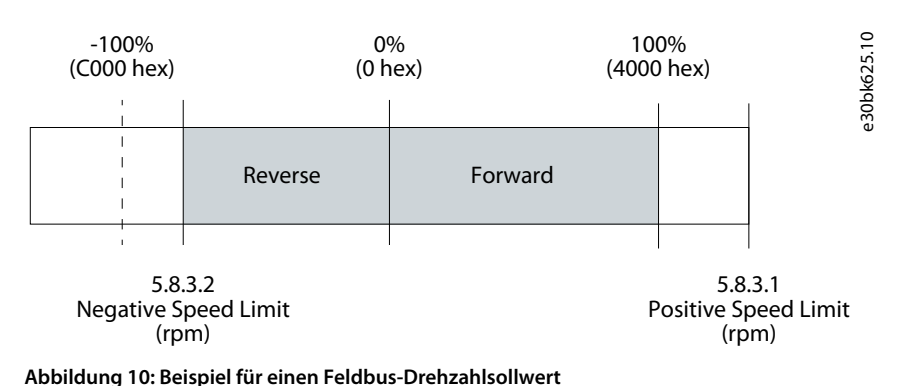

# 4.5 Allgemeine Konnektivitätseinstellungen

Die allgemeinen Konnektivitätseinstellungen finden Sie in Parametergruppe 10 Vernetzungsfähigkeit  $\rightarrow$  Integrierte Kommunikation  $\rightarrow$  Protokolle  $\rightarrow$  Grundeinstellungen.

Tabelle 13: Allgemeine Vernetzungsfähigkeitsparameter

| Menü-In-<br>dex | Parameter                                       | Pa-<br>rame-<br>ter-<br>num-<br>mer | Wert                                                                                                    | Beschreibung                                                                                                    |
|-----------------|-------------------------------------------------|-------------------------------------|----------------------------------------------------------------------------------------------------|----------------------------------------------------------------------------------------------------|
| 10.3.1.2        | Feldbusprofil                                   | 1301                                | <ul><li>iC-Drehzahlprofil (Standard)</li><li>PROFIdrive-Standardtelegramm 1</li></ul>                                                                                                    | Auswahl des Feldbusprofils.<br>Die Auswahl beeinflusst die<br>Interpretation des Steuer-<br>worts und des Zustandsworts.                                                           |
| 10.3.1.3        | Feldbusfehler<br>Antwort                        | 1303                                | <ul> <li>Info (Standard)</li> <li>Warnung</li> <li>Fehler, Rampe auf Motorfreilauf</li> <li>Fehler, Motorfreilauf</li> <li>Eine Beschreibung der Ereignisse finden Sie unter Tabelle 14.</li> </ul>                                                                          | Wählen Sie das Verhalten<br>beim Auftreten eines Feldbus-<br>fehlers, z. B. beim Verlust der<br>I/O-Verbindung.                                                                    |
| 10.3.1.4        | Keine Feld-<br>busverbin-<br>dung Reak-<br>tion | 1327                                | <ul> <li>Info (Standard)</li> <li>Warnung</li> <li>Fehler, Rampe auf Motorfreilauf</li> <li>Fehler, Motorfreilauf</li> <li>Eine Beschreibung der Ereignisse finden Sie unter <u>Tabelle</u><br/><u>14</u>.</li> </ul>                                                        | Auswahl der Reaktion für den<br>Fall, dass keine Feldbus-Ver-<br>bindung besteht.                                                                                                  |
| 10.3.1.6        | Prozessdaten<br>Timeout-Zeit                    | 1340                                | 0,05–18000 s (Werkseinst.: 1,00 s)                                                                                                    | Einstellung der Zeit für das<br>Timeout. Wenn die Prozess-<br>daten nicht innerhalb der ein-<br>gestellten Zeit empfangen<br>werden, wird ein Prozessdat-<br>en-Timeout ausgelöst. |
| 10.3.1.12       | Prozessdaten<br>Timeout, Re-<br>aktion          | 1341                                | <ul> <li>Info</li> <li>Warnung</li> <li>Warnung – Steuerplatz ändern</li> <li>Warnung – Steuerplatz ändern – Dauerhaft</li> <li>Fehler, Rampe auf Motorfreilauf</li> <li>Fehler (Standard)</li> <li>Eine Beschreibung der Ereignisse finden Sie unter Tabelle 14.</li> </ul> | Auswahl der Reaktion für den<br>Fall, dass keine Feldbus-Ver-<br>bindung besteht.                                                                                                  |
| 10.3.1.13       | Prozessdat-<br>en-Timeout<br>Steuerplatz        | 112                                 | <ul> <li>Ort-Steuerung (Standard)</li> <li>Feldbussteuerung</li> <li>I/O-Steuerung</li> <li>Erweiterte Steuerung</li> <li>Eine Beschreibung der Steuerplätze finden Sie unter <u>Tabelle 15</u>.</li> </ul>                                                                  | Wählen Sie den alternativ zu<br>benutzenden Steuerplatz<br>beim Vorliegen eines Feldbus-<br>Timeouts aus. Dies gilt nur bei<br>einer Timeout-Warnung oder<br>Info.                 |

<u>Danfoss</u>

**PROFINET-Konfiguration** 

#### Tabelle 14: Ereignisbeschreibungen

| Wert                                             | Beschreibung                                                                                                    |  |  |
|--------------------------------------------------|----------------------------------------------------------------------------------------------------|--|--|
| Info                                             | Das Ereignis wird im Ereignisprotokoll protokolliert.                                                                                                    |  |  |
| Warnung                                          | Der Frequenzumrichter gibt eine Warnung aus.                                                                                                    |  |  |
| Fehler, Rampe auf<br>Motorfreilauf               | Der Frequenzumrichter gibt einen Fehler aus, fährt die Rampe herunter und schaltet in den Motorfreilauf.                                                                                                    |  |  |
| Fehler                                           | Der Frequenzumrichter gibt einen Fehler aus und wechselt in den Motorfreilauf.                                                                                                    |  |  |
| Warnung – Steuer-<br>platz ändern                | Der Frequenzumrichter gibt eine Warnung aus. Der Steuerplatz wird auf einen ausgewählten Alternativ-<br>Steuerplatz geändert, während die Timeout-Warnung aktiv ist. Wenn die Feldbus-Prozessdaten wieder verfügbar sind, wechselt der Steuerplatz auf den ursprünglichen Steuerplatz zurück.                                            |  |  |
| Warnung – Steuer-<br>platz ändern –<br>Dauerhaft | Der Frequenzumrichter gibt eine Warnung aus. Der Steuerplatz wird auf einen ausgewählten Alternativ-<br>Steuerplatz geändert, wenn die Timeout-Warnung aktiv ist. Wenn die Feldbus-Prozessdaten wieder ver-<br>fügbar sind, erfordert der Steuerplatz einen Rücksetzbefehl, um auf den ursprünglichen Steuerplatz zur-<br>ückzuwechseln. |  |  |

#### Tabelle 15: Steuerplatzbeschreibungen

| Wert                 | Beschreibung                                                                    |
|----------------------|---------------------------------------------------------------------------------|
| Ort-Steuerung        | Der Frequenzumrichter wird über eine angeschlossene Bedieneinheit gesteuert.    |
| Feldbussteuerung     | Der Frequenzumrichter wird über einen Feldbus gesteuert.                        |
| I/O-Steuerung        | Der Frequenzumrichter wird über I/O angesteuert.                                |
| Erweiterte Steuerung | Der Frequenzumrichter wird über eine Kombination von I/O und Feldbus gesteuert. |

Danfoss

# 5 Parameterzugriff

### 5.1 Übersicht über den Parameterzugriff

Die iC7-Serie unterstützt den Zugriff auf Parameter über den Base Mode Parameter Access. Der Datenmechanismus übermittelt Anforderungen und Reaktionen auf azyklische Weise. Die Anforderungen und Reaktionen werden über den Mechanismus Acyclic Data Exchange (azyklischer Datenaustausch) übertragen.

Detaillierte Anweisungen zum Zugriff auf Parameter finden Sie in der Dokumentation, die vom SPS-Hersteller bereitgestellt wird.

### 5.2 PROFIdrive-Parameternummern

PROFIdrive gibt eine Liste von Standard-PNUs an und ordnet diese den in <u>Tabelle 16</u> definierten Bereichen zu. Weitere Informationen zu den PROFIdrive-PNUs finden Sie in der neuesten Version des PROFIdrive-Standards.

Die iC7-Serie unterstützt alle obligatorischen PNU-Objekte; außerdem noch einige optionale und den gerätespezifischen Parameterzugriffsbereich. Über MyDrive<sup>Æ</sup>Insight oder die Bedieneinheit ist kein Zugriff auf die PROFIdrive-Parameter möglich.

| PNU         | Beschreibung                                      |  |
|-------------|---------------------------------------------------|--|
| 922         | Telegrammtyp                                      |  |
| 923         | Liste aller Parameter für Signale                 |  |
| 944         | Fehlermeldungs-Zähler                             |  |
| 947         | Fehlercode                                        |  |
| 950         | Skalierung des Fehlerpuffers                      |  |
| 964         | Frequenzumrichter-Identifikation                  |  |
| 965         | Profilidentifikationsnummer                       |  |
| 972         | Funktionsumrichter-Rücksetzen                     |  |
| 974         | Service-Identifikation Base Mode Parameter Access |  |
| 975         | Frequenzumrichterobjekt-Identifikation            |  |
| 976         | Geräteparametersatz laden                         |  |
| 977         | Übertragung in nicht flüchtigen Speicher (global) |  |
| 980 bis 989 | Nummernliste der definierten Parameter            |  |
| 60000       | Geschwindigkeitssollwert                          |  |
| 61000       | Name der Station (schreibgeschützt)               |  |
| 61001       | IP der Station (schreibgeschützt)                 |  |
| 61002       | MAC der Station (schreibgeschützt)                |  |
| 61003       | Standard-Gateway der Station (schreibgeschützt)   |  |
| 61004       | Subnet-Maske der Station (schreibgeschützt)       |  |

#### Tabelle 16: Unterstützte PNUs

<u>Danfoss</u>

e30bk437.10

# 6 Fehlersuche und -behebung

#### 6.1 Diagnostik

Der iC7 unterstützt Diagnoseereignismeldungen für Steuersysteme über Fehler- und Warnmeldungen. Die Fehler und Warnmeldungen sind standardmäßig aktiviert. Jedes Mal, wenn ein Fehler auftritt, wird er auf dem Display eines Steuersystems angezeigt. Wenn vom Steuersystem eine Diagnoseunterbrechung verwendet wird, kann das Fehler- oder Warnereignis aus dem SPS-Programm ausgelesen und entsprechend darauf reagiert werden.

#### Tabelle 17: Diagnoseparameter

| Menü-In-<br>dex | Parameter-<br>name (-num-<br>mer) | Parame-<br>ternum-<br>mer | Wert                                                          | Beschreibung                                                                                                    |
|-----------------|-----------------------------------|---------------------------|---------------------------------------------------------------|----------------------------------------------------------------------------------------------------|
| 10.3.2.3.1      | Diagnosefeh-<br>ler               | 7081                      | <ul><li>Aktiviert (Standard)</li><li>Deaktiviert</li></ul>    | Aktiviert den Diagnosefehler.<br>Ist der Diagnosefehler deaktiviert, sendet das Gerät keine<br>PROFINET-Diagnosemeldung mit dem Schweregrad <i>Fehler</i> ,<br>wenn ein Fehler am Gerät vorliegt.                        |
| 10.3.2.3.2      | Diagnosewar-<br>nung              | 7083                      | <ul> <li>Aktiviert (Standard)</li> <li>Deaktiviert</li> </ul> | Aktiviert die Diagnosewarnung.<br>Ist die Diagnosewarnung deaktiviert, sendet das Gerät<br>keine PROFINET-Diagnosemeldung mit dem Schweregrad<br><i>Wartung erforderlich</i> , wenn eine Warnung am Gerät vor-<br>liegt. |

### 6.2 PROFINET-Bericht

Der PROFINET-Bericht ist in MyDrive Insight im Parameter 10.3.2.1.1 verfügbar. Der Bericht zeigt den aktuellen Status für:

- Anschlüsse
- Konfiguration
- Zugeordnete Signale und ihre Werte

| PRC    | FINET Status                              |              |                                            |      |                             | AR 1                                                                    |
|--------|-------------------------------------------|--------------|--------------------------------------------|------|-----------------------------|-------------------------------------------------------------------------|
| Name   | ic7                                       |              |                                            |      |                             | Industry Application/iC speed profile Outputs                           |
| IP- 19 | 2 168 3 2                                 |              |                                            |      |                             | Signal Name Unit Value Value as hex                                     |
|        |                                           |              |                                            |      |                             | 1335 Fieldbus Control Word - 0x047C 0x047C                              |
| Con    | nections                                  |              |                                            |      |                             | 1339 Fieldbus Speed Reference 1 - 8192 0x2000                           |
| AR     | State Type Cou                            | t Controller | Controller IP                              |      |                             | Industry Application/iC speed profile Inputs                            |
| 1      | Connected Single 8                        | pn-io-sim    | J-20 192.168.3.99                          |      |                             | Signal Name Unit Value Value as her                                     |
| 2      | Not connected - 0                         |              | 0.0.0.0                                    |      |                             | 1207 Eiddhur Statur Word - 0V/E07 0VE07                                 |
| 3      | Not connected - 0                         |              | 0.0.0.0                                    |      |                             | 1307 Fieldus Status Wold - 000E07 000E07                                |
| 4      | Not connected - 0                         |              | 0.0.0.0                                    |      |                             | 1300 Fieldbus Speed Main Actual Value - 7620 0x1292                     |
| Mod    | ule Configuration                         |              |                                            |      |                             | Basic I/O/Basic I/O Digital Input Status Word Inputs                    |
|        | 3                                         |              |                                            |      |                             | Signal Name Unit Value Value as hex                                     |
| Slot   | Module                                    | Subslot      | Submodule                                  | IOPS | IOCS                        | 1614 Digital Input Status - 0x0002 0x0002                               |
| 1      | Industry Application                      | 1            | Module Access Point                        | GOOD | GOOD                        |                                                                         |
| 1      | Industry Application                      | 2            | iC speed profile                           | GOOD | GOOD                        | Basic I/O/Basic I/O Analog Input Terminal 33 Voltage Inputs             |
| 2      | Basic I/O                                 | 1            | Module Access Point                        | GOOD | GOOD                        | Signal Name Unit Value Value as hex                                     |
| 2      | Basic I/O                                 | 2            | Basic I/O Relay Terminal 2                 | -    |                             | 16110 Basic I/O T33 - 0 0x0000                                          |
| 2      | Basic I/O 3 Br                            |              | Basic I/O Relay Terminal 5                 |      |                             |                                                                         |
| 2      | Basic I/O                                 | 4            | Basic I/O Digital Input Status Word        | GOOD | GOOD                        | General Purpose I/O OC7C0/General Purpose I/O Digital Output T7 Outputs |
| 2      | Basic I/O 11 Basic I/O An                 |              | Basic I/O Analog Input Terminal 33 Voltage | GOOD | GOOD                        | Circuit Name                                                            |
| 3      | General Purpose I/O 0C7C0                 | 1            | Module Access Point                        | GOOD | GOOD                        | Signal Name Unit Value Value as nex                                     |
| 3      | General Purpose I/O OC7C0                 | 5            | General Purpose I/O Digital Output T7      | GOOD | GOOD                        | 16124 General Purpose I/O 17 - Taise 0x00                               |
| 3      | General Purpose I/O 0C7C0                 | 6            | General Purpose I/O Digital Output T8      | GOOD | GOOD                        | General Purpose I/O OC7C0/General Purpose I/O Digital Output T8 Outputs |
| 4      | Relay OC7R0                               | 1            | Module Access Point                        | GOOD | GOOD                        |                                                                         |
| 4      | Relay OC7R0                               | 2            | Relay Terminal 2                           | GOOD | GOOD                        | Signal Name Unit Value Value as hex                                     |
| 4      | Relay OC7R0                               | 3            | Relay Terminal 5                           | GOOD | GOOD                        | 16125 General Purpose I/O T8 - talse 0x00                               |
| 4      | Relay OC7R0                               | 4            | Relay Terminal 8                           | GOOD | GOOD                        | Relay OC7R0/Relay Terminal 2 Outputs                                    |
| 5      | Temperature Measurement OC7               | F0 1         | Module Access Point                        | S    | 2                           |                                                                         |
| 5      | 5 Temperature Measurement 0C7T0 2         |              | Temperature Input T4                       |      |                             | Signal Name Unit Value Value as hex                                     |
| 0      | Device Access Point 1 Device Access Point |              | GOOD                                       | GOOD | 16100 Relay T2 - false 0x00 |                                                                         |
| 0      | 0 Device Access Point 32768               |              | Interface X1/X2                            | GOOD | GOOD                        | Polov OC7P0/Polov Terminal 5 Outputs                                    |
| 0      | Device Access Point                       | 32769        | Port X1                                    | GOOD | GOOD                        | Relay OC/Ru/Relay Terminal 5 Outputs                                    |
| 0      | Device Access Point                       | 32770        | Port X2                                    | GOOD | GOOD                        | Signal Name Unit Value Value as hex                                     |
|        |                                           |              |                                            |      |                             | 16101 Relay T5 - false 0x00                                             |
|        |                                           |              |                                            |      |                             |                                                                         |
|        |                                           |              |                                            |      |                             | Relay OC/RU/Relay Terminal 8 Outputs                                    |

Signal 16102

Relay T8

Value as her

0x00

#### Abbildung 11: Beispiel eines PROFINET-Berichts

Danfoss

# 6.3 Konfiguration der Port-Mirroring-Einstellungen

Aktiviert/deaktiviert die Port-Mirroring-Funktion zur Fehlerbehebung und Fehlerbehebung in einem Netzwerk mit einem Netzwerkanalyse-Tool.

1. Gehen Sie in MyDrive Insight zu Setup und Service  $\rightarrow$  Schnittstellenkonfiguration  $\rightarrow$  Port-Mirroring-Einstellungen.

| Tabelle 18: Port-Mirroring-Einstellungen |                         |                                                                           |  |  |  |
|------------------------------------------|-------------------------|---------------------------------------------------------------------------|--|--|--|
| Funktion                                 | Optionen                | Beschreibung                                                              |  |  |  |
| Quellenschnittstelle                     | - X1<br>- X2            | Frames werden an diesem Anschluss gespiegelt.                             |  |  |  |
| Zielport                                 | - X1<br>- X2            | Frames zu diesem Anschluss werden gespiegelt.                             |  |  |  |
| RX vom Zielport sperren                  | Aktivieren/deaktivieren | Der Frequenzumrichter empfängt keine Frames vom Zielport, wenn aktiviert. |  |  |  |
| Port-Mirroring aktivieren                | Aktivieren/deaktivieren | Aktiviert die Port-Mirroring-Funktion.                                    |  |  |  |

# 6.4 Identifizierung eines Frequenzumrichters

Zur einfachen Identifizierung eines Frequenzumrichters sorgt die Blink-Funktion dafür, dass die Feldbus-LED-Statusanzeigen ST, X1 und X2 gelb blinken. Diese Funktion wird in MyDrive<sup>Æ</sup> Insight unter *Gerätestatus* aktiviert, indem Sie im Live-Modus auf den Gerätenamen klicken.

| ×   | Device status                               |
|-----|---------------------------------------------|
|     | Drive Ready Connected and winking           |
| ~   | Ready                                       |
| 8   | Stopped, clockwise                          |
| REM | Remote connection, other than Control panel |
|     | Enable/disable winking                      |

Abbildung 12: Aktivierung der Blink-Funktion in MyDrive ÆInsight

Unter Tabelle 19 finden Sie weitere Informationen zur Interpretation der LED-Signale.

# 6.5 Feldbus-LED-Statusanzeigen

Die Feldbus-LED-Statusanzeigen befinden sich in der oberen rechten Ecke der Bedieneinheit.

<u>Danfoss</u>

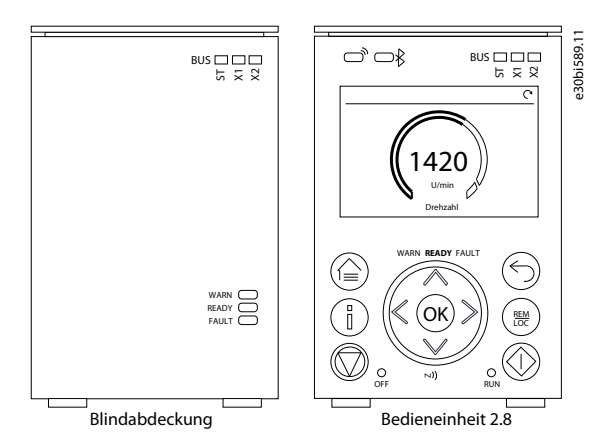

#### Abbildung 13: Optionen der Bedieneinheit

Weitere Informationen zur Bedieneinheit finden Sie in den Anwendungsanleitungen.

- Die mit ST gekennzeichnete LED zeigt den Modulstatus an.
- Die mit X1 gekennzeichnete LED zeigt den Netzwerkstatus am Ethernet-Anschluss X1 an.
- Die mit X2 gekennzeichnete LED zeigt den Netzwerkstatus an Ethernet-Anschluss X2 an.

#### Tabelle 19: Funktionen der Feldbus-LED-Statusanzeigen

| LED-Kenn-<br>zeichnung | Status                                           | LED-Muster                   | Beschreibung                                                                                   |
|------------------------|--------------------------------------------------|------------------------------|------------------------------------------------------------------------------------------------|
| ST                     | DCP Blink                                        | Gelb blinkend                | PROFINET-Erkennungsprotokoll aktiv, blinkt in 3-s-Inter-<br>vallen.                            |
|                        | Nicht konfiguriert                               | Aus                          | PROFINET nicht konfiguriert.                                                                   |
|                        | IO-Verbindung fehlerhaft                         | Durchgängig rot<br>leuchtend | Eine PROFINET IO-Verbindung ist fehlerhaft.                                                    |
|                        | Konfigurations-Nichtüberein-<br>stimmung         | Rot blinkend                 | Die PROFINET-Konfiguration stimmt nicht überein.                                               |
|                        | Konfiguriert/keine IO-Verbin-<br>dung            | Grün blinkend                | Das Gerät wird vom SPS-Master aus konfiguriert, aber es wurde keine IO-Verbindung hergestellt. |
|                        | Alle IO-Verbindungen OK                          | Grün leuchtend               | PROFINET IO-Verbindung zum Gerät hergestellt.                                                  |
| X1/X2                  | DCP Blink                                        | Gelb blinkend                | PROFINET-Erkennungsprotokoll aktiv, blinkt in 3-s-Inter-<br>vallen.                            |
|                        | Keine Link-Verbindung                            | Aus                          | -                                                                                              |
|                        | Ungültige Konfiguration/IP-<br>Adressen-Duplikat | Rot leuchtend                | IP-Konfigurationsfehler                                                                        |
|                        | Verbinden                                        | Grün leuchtend               | Die Ethernet-Verbindung ist aktiv.                                                             |

Danfoss

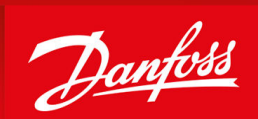

ENGINEERING TOMORROW

Danfoss A/S Ulsnaes 1 DK-6300 Graasten drives.danfoss.com

Alle Informationen, einschließlich, aber nicht beschränkt auf Informationen zur Auswahl von Produkten, ihrer Anwendung bzw. ihrem Einsatz, zur Produktgestaltung, zum Gewicht, den Abmessungen, der Kapazität oder zu allen anderen technischen Daten von Produkten in Produkthandbüchern, Katalogbeschreibungen, Werbungen usw., die schriftlich, mündlich, elektronisch, online oder via Download erteilt werden, sind als rein informativ zu betrachten, und sind nur dann und in dem Ausmaß verbindlich, als auf diese in einem Kostenvoranschlag oder in einer Auftragsbestätigung explizit Bezug genommen wird. Danfoss übernimmt keine Verantwortung für mögliche Fehler in Katalogen, Broschüren, Videos und anderen Drucksachen.Danfoss behält sich das Recht vor, ohne vorherige Bekanntmachung Änderungen an seinen Produkten vorzunehmen. Dies gilt auch für bereits in Auftrag genommene, aber nicht gelieferte Produkte, sofern solche Anpassungen ohne substanzielle Änderungen der Form, Tauglichkeit oder Funktion des Produkts möglich sind.Alle in dieser Publikation enthaltenen Warenzeichen sind Eigentum von Danfoss A/S oder Danfoss-Gruppenunternehmen. Danfoss und das Danfoss Logo sind Warenzeichen der Danfoss A/S. Alle Rechte vorbehalten.

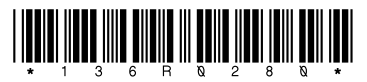

AQ408626183394de-000101 / 136R0280